CORE HISTOLOGY

### HISTOCORE PELORIS 3 SISTEMA DE PROCESSAMENTO DE TECIDOS PREMIUM

DICAS RÁPIDAS

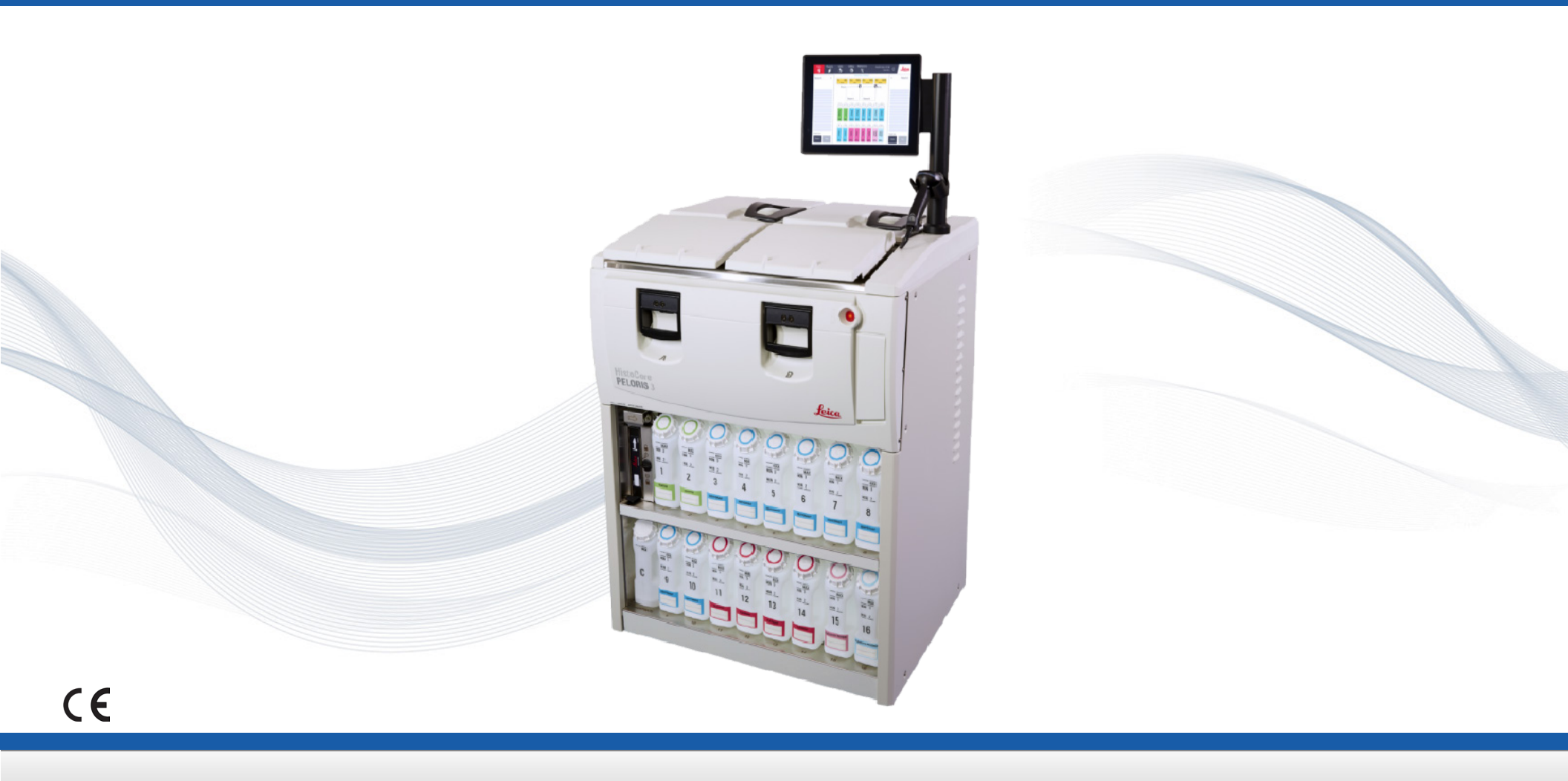

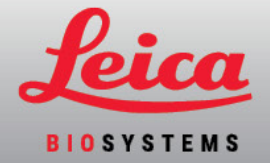

# Índice

#### Configuração e protocolos

#### Modo com xileno

- » Configuração recomendada
- » Protocolos recomendados com xileno

#### Modo sem xileno

- » Configuração recomendada
- » Protocolos recomendados sem xileno

Recomendações de tamanho de tecido - com xileno e sem xileno

#### Executar protocolos

- » A digitalizar cestos
- » Executar um protocolo
- » Adicionar cestos e cassetes a um protocolo em funcionamento

#### Gerir reagentes

- » Esvaziar/atestar reagente
- » Substituição de reagente manual
- » Substituição de reagente enchimento e drenagem remotos
- » Substituição de parafina

#### Manutenção

- » Rastreamento de manutenção
- » Transferência de relatórios de incidentes ou ficheiros de registo

#### Procedimentos de desligamento

- » A abandonar protocolos
- » Encerrar

#### Relatórios

- » Executar um relatório detalhado
- » Relatório de ações do utilizador
- » Relatório de utilização de protocolos
- » Relatório de utilização de reagentes

#### Solução de problemas

#### Avisos

#### Segurança e malware

- » Nível de acesso e regras de palavra-passe de Supervisor
- » Gestão do utilizador
- » Deteção de malware

# Informações de contacto

Para vendas, assistência e suporte, entre em contacto com o representante local da Leica Biosystems. As informações de contacto de todas as regiões podem ser encontradas no nosso site:

#### Leicabiosystems.com

Para obter informações mais detalhadas, consulte o Manual do utilzador do HistoCore PELORIS 3 localizado abaixo do símbolo Leica Biosystems na barra de funções.

#### Finalidade a que se destina

O rápido processador de tecidos com destilador duplo HistoCore PELORIS 3 automatiza a preparação de amostras de tecido para corte. Isto é conseguido transformando amostras fixadas em amostras infiltradas em parafina ao expô-las a uma sequência de reagentes no processador de tecidos. Subsequentemente, as amostras de tecido são interpretadas por um profissional de saúde qualificado para auxiliar no diagnóstico.

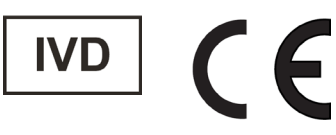

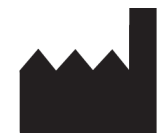

Leica Biosystems Melbourne Pty Ltd 495 Blackburn Road Mount Waverley VIC 3149 Austrália

#### Registo de revisões Secções afetadas Detalhe Rev. Emitida A05 Outubro de 2021 Índice/Página de regulamentação Atualizado para suportar IVDR A06 Dezembro de 2021 Сара Rebranding Executar protocolos, Procedimentos de Atualizado para a versão 3.3 encerramento, Relatórios, Segurança e malware A07 Abril de 2024 Executar protocolos, Gestão de reagentes, Atualizado para a versão 3.4 Procedimentos de encerramento, Segurança e malware

Copyright © 2024 Leica Biosystems Richmond Inc. Todos os direitos reservados. LEICA e o logótipo Leica são marcas comerciais registadas da Leica Microsystems IR GmbH. Histo Core PELORIS 3 é uma marca comercial da Leica Biosystems e suas afiliadas. Outros logótipos, produtos e/ou nomes de empresas podem ser marcas comerciais dos seus respetivos proprietários.

#### 45.7538.500 Rev A07 04/2024

### Modo xileno – configuração recomendada

Recomendamos a configuração mostrada nas imagens abaixo. A configuração precisa ser validada pelo laboratório antes da utilização, de acordo com os requisitos de acreditação locais ou regionais.

#### Padrões de concentração e limites de alteração

| REAGENT TYPES    |     |          |                           |           |        |      |             |           |        |      |                           |
|------------------|-----|----------|---------------------------|-----------|--------|------|-------------|-----------|--------|------|---------------------------|
|                  |     | Defaults | Reagent change thresholds |           |        | Fi   | nal reagent | threshol  | ds     |      |                           |
| Туре             | DM  | Conc.    | Conc.                     | Cassettes | Cycles | Days | Conc.       | Cassettes | Cycles | Days | Prev                      |
| Formalin         | No  | 100.0%   | 98.0%                     | 1500      | N/A    | N/A  | N/A         | N/A       | N/A    | N/A  | Durity                    |
| Ethanol          | Yes | 100.0%   | 51.0%                     | N/A       | N/A    | N/A  | 98.0%       | 1500      | N/A    | N/A  | thresholds                |
| Xylene           | Yes | 100.0%   | 68.0%                     | N/A       | N/A    | N/A  | 95.0%       | 1500      | N/A    | N/A  | Temperature<br>thresholds |
| Wax              | N/A | 100.0%   | 85.0%                     | 4500      | N/A    | N/A  | 95.0%       | 1500      | N/A    | N/A  |                           |
| Cleaning Xylene  | No  | 100.0%   | 88.0%                     | N/A       | 10     | N/A  | N/A         | N/A       | N/A    | N/A  | Add reagent               |
| Cleaning Ethanol | No  | 100.0%   | 88.0%                     | N/A       | 10     | N/A  | N/A         | N/A       | N/A    | N/A  | Domouo                    |
|                  |     |          |                           |           |        |      |             |           |        |      | reagent                   |

Admin (administração) > Reagent Types (Tipos de reagente) > Purity Thresholds (Limites de pureza)

#### Configuração recomendada para o frasco

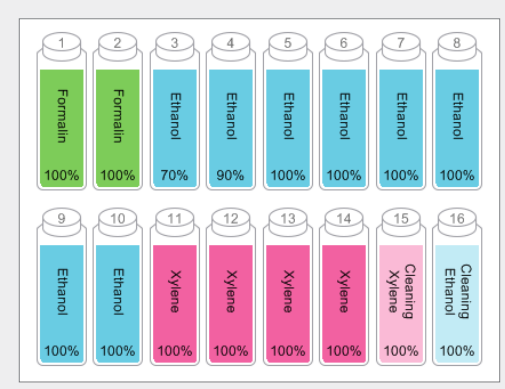

Configure os frascos conforme mostrado.

**Nota:** Coloque etanol 70% e 90% nos frascos 3 e 4 para a **configuração inicial** ou se estiver a substituir todos os frascos de reagente de etanol.

Ao substituir o etanol como parte da operação em andamento, sempre substitua por etanol 100%.

#### Limites de temperatura

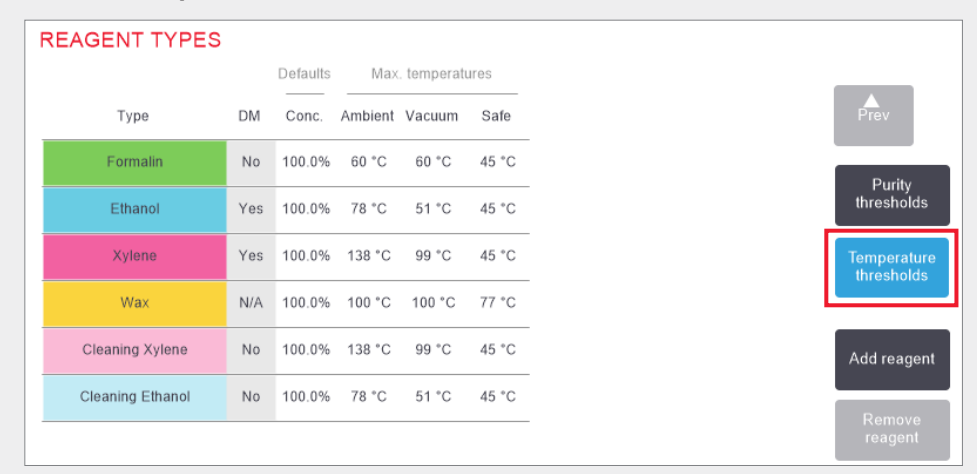

Admin (administração) > Reagent Types (Tipos de reagente) > Temperature Thresholds (Limites de temperatura)

#### Método de gestão de reagentes

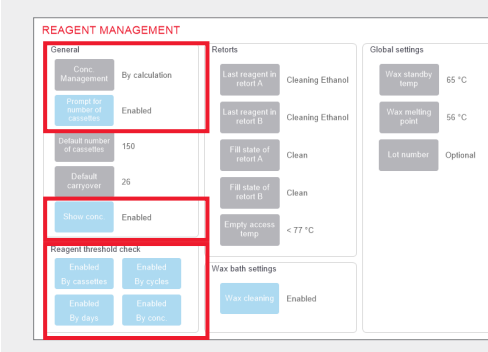

### Confirme se a gestão de reagentes está configurada corretamente no **ecrã Gestão de reagentes.**

#### Geral:

- » Conc. Gestão Por cálculo
- » Instrução para número de cassetes ativado
- » Mostrar conc. Ativado

#### Verificação de limite de reagente

Todos os quatro métodos de verificação – por cassetes, ciclos, dias e concentração – Ativado.

Entre em contacto com o suporte técnico local para alterar qualquer uma das definições.

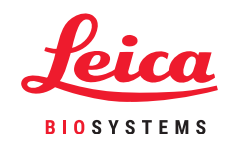

### Protocolos recomendados com xileno

|  | Reagente                                                               | Tempo da<br>etapa (min) | Temp (°C) | P/V      | Agitador | Velocidade de<br>gotejamento (s) |
|--|------------------------------------------------------------------------|-------------------------|-----------|----------|----------|----------------------------------|
|  | Formalina                                                              | 1                       | Ambiente  | Ambiente | Med      | 10                               |
|  | Etanol                                                                 | 1                       | Ambiente  | Ambiente | Med      | 10                               |
|  | Etanol                                                                 | 1                       | Ambiente  | Ambiente | Med      | 10                               |
|  | Etanol                                                                 | 1                       | Ambiente  | Ambiente | Med      | 10                               |
|  | Etanol     1       Etanol     1       Etanol     1       Etanol     18 |                         | Ambiente  | Ambiente | Med      | 10                               |
|  |                                                                        |                         | Ambiente  | Ambiente | Med      | 10                               |
|  |                                                                        |                         | 45        | Ambiente | Med      | 10                               |
|  | Xileno                                                                 | 1                       | Ambiente  | Ambiente | Med      | 10                               |
|  | Xileno                                                                 | 1                       | Ambiente  | Ambiente | Med      | 10                               |
|  | Xileno                                                                 | 14                      | 45        | Ambiente | Med      | 10                               |
|  | Parafina                                                               | 2                       | 65        | Vácuo    | Med      | 10                               |
|  | Parafina                                                               | 1                       | 65        | Vácuo    | Med      | 10                               |
|  | Parafina                                                               | 14                      | 65        | Vácuo    | Med      | 10                               |
|  |                                                                        |                         |           |          |          |                                  |

|    | Reagente                   | Tempo da<br>etapa (min) | Temp (°C) | P/V      | Agitador | Velocidade de<br>gotejamento (s) |
|----|----------------------------|-------------------------|-----------|----------|----------|----------------------------------|
|    | Formalina                  | 10                      | 45        | Ambiente | Med      | 10                               |
|    | Etanol                     | 1                       | Ambiente  | Ambiente | Med      | 10                               |
|    | Etanol 1                   |                         | Ambiente  | Ambiente | Med      | 10                               |
|    | Etanol                     | 1                       | Ambiente  | Ambiente | Med      | 10                               |
|    | Etanol                     | Etanol 20               |           | Ambiente | Med      | 10                               |
|    | Etanol 20                  |                         | 45        | Ambiente | Med      | 10                               |
|    | Etanol                     | 45                      | 45        | Ambiente | Med      | 10                               |
|    | Xileno                     | 1                       | Ambiente  | Ambiente | Med      | 10                               |
| 5  | Xileno                     | 10                      | 45        | Ambiente | Med      | 10                               |
|    | Xileno                     | 45                      | 45        | Ambiente | Med      | 10                               |
|    | Parafina 10<br>Parafina 10 |                         | 65        | Vácuo    | Med      | 10                               |
|    |                            |                         | 65        | Vácuo    | Med      | 10                               |
| F. | Parafina                   | 40                      | 65        | Vácuo    | Med      | 10                               |

|    | Reagente  | Tempo da<br>etapa (min) | Temp (°C) | P/V      | Agitador | Velocidade de<br>gotejamento (s) |
|----|-----------|-------------------------|-----------|----------|----------|----------------------------------|
|    | Formalina | 20                      | 45        | Ambiente | Med      | 10                               |
|    | Etanol    | 20                      | 45        | Ambiente | Med      | 10                               |
| -  | Etanol    | 20                      | 45        | Ambiente | Med      | 10                               |
| -  | Etanol    | 20                      | 45        | Ambiente | Med      | 10                               |
| -  | Etanol    | 20                      | 45        | Ambiente | Med      | 10                               |
| -  | Etanol    | 40                      | 45        | Ambiente | Med      | 10                               |
|    | Etanol    | 60                      | 45        | Ambiente | Med      | 10                               |
| )  | Xileno    | 30                      | 45        | Ambiente | Med      | 10                               |
| 5  | Xileno    | 30                      | 45        | Ambiente | Med      | 10                               |
|    | Xileno    | 60                      | 45        | Ambiente | Med      | 10                               |
| 2  | Parafina  | 40                      | 65        | Vácuo    | Med      | 10                               |
|    | Parafina  | 40                      | 65        | Vácuo    | Med      | 10                               |
| ). | Parafina  | 60                      | 65        | Vácuo    | Med      | 10                               |

| agente    | Tempo da<br>etapa (min)                                                                 | Temp (°C)                                                                                                    | P/V                                                                                                    | Agitador                                                                                                    | Velocidade de<br>gotejamento (s)                                                                                                    |
|-----------|-----------------------------------------------------------------------------------------|----------------------------------------------------------------------------------------------------|----------------------------------------------------------------------------------------------------|----------------------------------------------------------------------------------------------------|----------------------------------------------------------------------------------------------------|
| rmalina   | 1                                                                                       | Ambiente                                                                                                    | Ambiente                                                                                                    | Med                                                                                                    | 10                                                                                                    |
| inol      | 1                                                                                       | Ambiente                                                                                                    | Ambiente                                                                                                    | Med                                                                                                    | 10                                                                                                    |
| inol      | 1                                                                                       | Ambiente                                                                                                    | Ambiente                                                                                                    | Med                                                                                                    | 10                                                                                                    |
| inol      | 1                                                                                       | Ambiente                                                                                                    | Ambiente                                                                                                    | Med                                                                                                    | 10                                                                                                    |
| inol      | 1                                                                                       | Ambiente                                                                                                    | Ambiente                                                                                                    | Med                                                                                                    | 10                                                                                                    |
| Etanol 11 |                                                                                         | 45                                                                                                    | Ambiente                                                                                                    | Med                                                                                                    | 10                                                                                                    |
| inol      | 30                                                                                      | 45                                                                                                    | Ambiente                                                                                                    | Med                                                                                                    | 10                                                                                                    |
| eno       | 1                                                                                       | Ambiente                                                                                                    | Ambiente                                                                                                    | Med                                                                                                    | 10                                                                                                    |
| eno       | 1                                                                                       | Ambiente                                                                                                    | Ambiente                                                                                                    | Med                                                                                                    | 10                                                                                                    |
| eno       | 28                                                                                      | 45                                                                                                    | Ambiente                                                                                                    | Med                                                                                                    | 10                                                                                                    |
| rafina    | 5                                                                                       | 65                                                                                                    | Vácuo                                                                                                    | Med                                                                                                    | 10                                                                                                    |
| rafina    | 5                                                                                       | 65                                                                                                    | Vácuo                                                                                                    | Med                                                                                                    | 10                                                                                                    |
| rafina    | 20                                                                                      | 65                                                                                                    | Vácuo                                                                                                    | Med                                                                                                    | 10                                                                                                    |
|           | malina<br>nol<br>nol<br>nol<br>nol<br>nol<br>eno<br>eno<br>eno<br>eno<br>afina<br>afina | etapa (min)           malina         1           nol         1           nol         1           nol         1           nol         1           nol         1           nol         1           nol         1           nol         1           nol         1           nol         1           nol         1           nol         20 | restarsretapa (min)malina1Ambientenol1Ambientenol1Ambientenol1Ambientenol1Ambientenol1Ambientenol1Ambientenol1Ambientenol1Ambientenol11Af5eno1Ambienteeno2845afina565afina2065 | resultresultresultmalina1AmbienteAmbientenol1AmbienteAmbientenol1AmbienteAmbientenol1AmbienteAmbientenol1AmbienteAmbientenol1AmbienteAmbientenol1AmbienteAmbientenol1AmbienteAmbientenol1145Ambientenol3045Ambienteeno1AmbienteAmbienteeno2845Ambienteafina565Vácuoafina2065Vácuo | respectiverespectiverespectiverespectivemalina1AmbienteAmbienteMednol1AmbienteAmbienteMednol1AmbienteAmbienteMednol1AmbienteAmbienteMednol1AmbienteAmbienteMednol1AmbienteAmbienteMednol1AmbienteAmbienteMednol1145AmbienteMednol3045AmbienteMedeno1AmbienteAmbienteMedeno2845AmbienteMedafina565VácuoMedafina2065VácuoMed |

|   | Reagente  | Tempo da<br>etapa (min) | Temp (°C) | P/V      | Agitador | Velocidade de<br>gotejamento (s) |
|---|-----------|-------------------------|-----------|----------|----------|----------------------------------|
|   | Formalina | 15                      | 45        | Ambiente | Med      | 10                               |
|   | Etanol    | 15                      | 45        | Ambiente | Med      | 10                               |
|   | Etanol    | 15                      | 45        | Ambiente | Med      | 10                               |
|   | Etanol    | 15                      | 45        | Ambiente | Med      | 10                               |
|   | Etanol    | 15                      | 45        | Ambiente | Med      | 10                               |
|   | Etanol    | 30                      | 45        | Ambiente | Med      | 10                               |
|   | Etanol    | 45                      | 45        | Ambiente | Med      | 10                               |
| 2 | Xileno    | 20                      | 45        | Ambiente | Med      | 10                               |
|   | Xileno    | 20                      | 45        | Ambiente | Med      | 10                               |
|   | Xileno    | 45                      | 45        | Ambiente | Med      | 10                               |
|   | Parafina  | 30                      | 65        | Vácuo    | Med      | 10                               |
|   | Parafina  | 30                      | 65        | Vácuo    | Med      | 10                               |
|   | Parafina  | 45                      | 65        | Vácuo    | Med      | 10                               |

| Reagente  | Tempo da<br>etapa (min) | Temp (°C) | P/V      | Agitador | Velocidade de<br>gotejamento (s) |
|-----------|-------------------------|-----------|----------|----------|----------------------------------|
| Formalina | 44                      | 45        | Ambiente | Med      | 10                               |
| Etanol    | 30                      | 45        | Ambiente | Med      | 10                               |
| Etanol    | 30                      | 45        | Ambiente | Med      | 10                               |
| Etanol    | 30                      | 45        | Ambiente | Med      | 10                               |
| Etanol    | 30                      | 45        | Ambiente | Med      | 10                               |
| Etanol    | 60                      | 45        | Ambiente | Med      | 10                               |
| Etanol    | 90                      | 45        | Ambiente | Med      | 10                               |
| Xileno    | 45                      | 45        | Ambiente | Med      | 10                               |
| Xileno    | 45                      | 45        | Ambiente | Med      | 10                               |
| Xileno    | 90                      | 45        | Ambiente | Med      | 10                               |
| Parafina  | 60                      | 65        | Vácuo    | Med      | 10                               |
| Parafina  | 60                      | 65        | Vácuo    | Med      | 10                               |
| Parafina  | 80                      | 65        | Vácuo    | Med      | 10                               |

## Modo sem Xileno – configuração recomendada

Recomendamos a configuração mostrada nas imagens abaixo. A configuração precisa ser validada pelo laboratório antes da utilização, de acordo com os requisitos de acreditação locais ou regionais.

#### Padrões de concentração e limites de alteração

| REAGENT TYPES       |     |          |                           |           |        |      |             |           |        |      |                           |
|---------------------|-----|----------|---------------------------|-----------|--------|------|-------------|-----------|--------|------|---------------------------|
|                     |     | Defaults | Reagent change thresholds |           |        | Fi   | nal reagent |           |        |      |                           |
| Туре                | DM  | Conc.    | Conc.                     | Cassettes | Cycles | Days | Conc.       | Cassettes | Cycles | Days | Prev                      |
| Formalin            | No  | 100.0%   | 98.0%                     | 1500      | N/A    | N/A  | N/A         | N/A       | N/A    | N/A  | Purity                    |
| 85% Ethanol         | Yes | 85.0%    | 50.0%                     | N/A       | N/A    | N/A  | N/A         | N/A       | N/A    | N/A  | thresholds                |
| 80/20 Ethanol / IPA | Yes | 100.0%   | 81.0%                     | N/A       | N/A    | N/A  | N/A         | N/A       | N/A    | N/A  | Temperature<br>thresholds |
| IPA                 | Yes | 100.0%   | 90.0%                     | 4500      | N/A    | N/A  | 95.0%       | 1500      | N/A    | N/A  |                           |
| Wax                 | N/A | 100.0%   | 85.0%                     | 4500      | N/A    | N/A  | 95.0%       | 1500      | N/A    | N/A  | Add reagent               |
| Waxsol              | No  | 100.0%   | N/A                       | N/A       | 6      | N/A  | N/A         | N/A       | N/A    | N/A  | Pemova                    |
| Cleaning Ethanol    | No  | 100.0%   | 88.0%                     | N/A       | 10     | N/A  | N/A         | N/A       | N/A    | N/A  | reagent                   |

Admin (administração) > Reagent Types (Tipos de reagente) > Purity Thresholds (Limites de pureza)

#### Configuração recomendada para o frasco

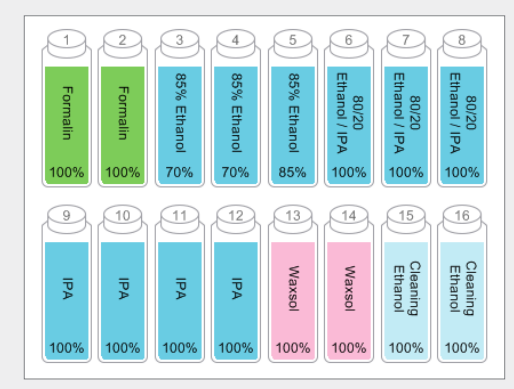

Configure os frascos conforme mostrado.

**Nota:** Coloque o 70% ethanol nos frascos 3 e 4 para a **configuração inicial** ou se estiver a substituir todos os frascos de reagentes de 85% ethanol.

Ao substituir o etanol 85% como parte da operação em andamento, sempre substitua por etanol 85%.

#### Limites de temperatura

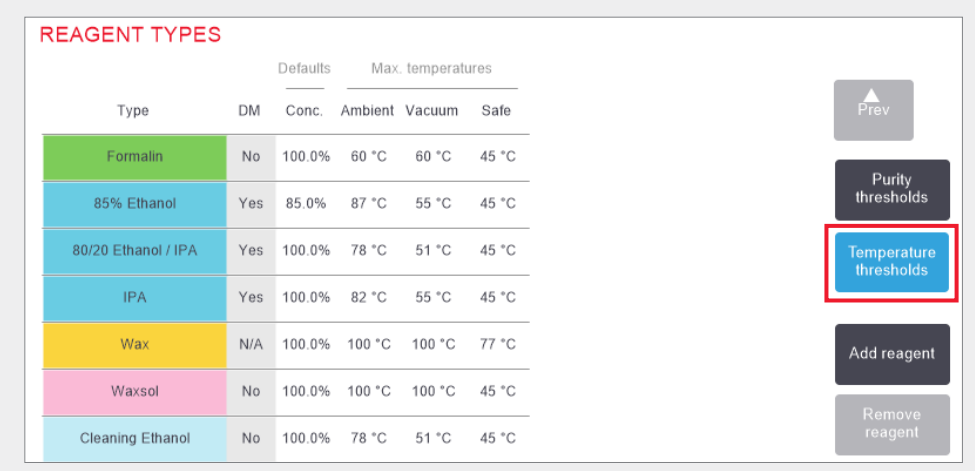

Admin (administração) > Reagent Types (Tipos de reagente) > Temperature Thresholds (Limites de temperatura)

#### Método de gestão de reagentes

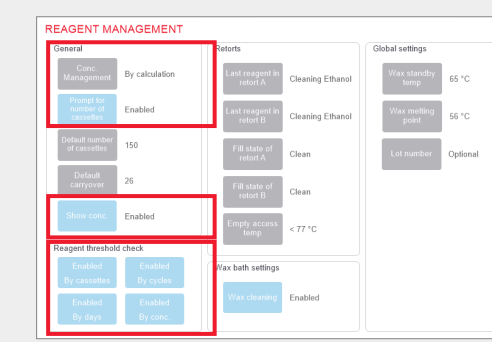

Confirme se a gestão de reagentes está configurada corretamente no **ecrã Gestão de reagentes.** 

- Geral:
- » Conc. Gestão Por cálculo
- » Instrução para número de cassetes ativado
- » Mostrar conc. Ativado

#### Verificação de limite de reagente

Todos os quatro métodos de verificação – por cassetes, ciclos, dias e concentração – ativado.

Entre em contacto com o suporte técnico local para alterar qualquer uma das definições.

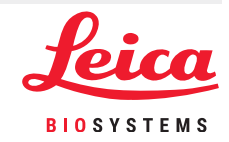

### Protocolos recomendados sem xileno

|   | Reagente   | Tempo da<br>etapa (min) | Temp (°C) | P/V      | Agitador | Velocidade de<br>gotejamento (s) |
|---|------------|-------------------------|-----------|----------|----------|----------------------------------|
|   | Formalina  | 1                       | Ambiente  | Ambiente | Med      | 10                               |
|   | Etanol 85% | 1                       | Ambiente  | Ambiente | Med      | 10                               |
|   | Etanol 85% | б                       | 55        | Ambiente | Med      | 10                               |
|   | 80/20      | 1                       | Ambiente  | Ambiente | Med      | 10                               |
|   | 80/20      | 6                       | 55        | Ambiente | Med      | 10                               |
|   | AIP        | 1                       | Ambiente  | Ambiente | Med      | 10                               |
| Π | AIP        | 1                       | Ambiente  | Ambiente | Med      | 10                               |
|   | AIP        | 12                      | 55        | Ambiente | Med      | 10                               |
|   | Parafina   | 20                      | 85        | Vácuo    | Med      | 10                               |
|   | Parafina   | 5                       | 85        | Vácuo    | Med      | 10                               |
|   | Parafina   | 1                       | 65        | Vácuo    | Med      | 10                               |

|   | Reagente   | Tempo da<br>etapa (min) | Temp (°C) | P/V      | Agitador | Velocidade de<br>gotejamento (s) |
|---|------------|-------------------------|-----------|----------|----------|----------------------------------|
|   | Formalina  | 10                      | 55        | Ambiente | Med      | 10                               |
|   | Etanol 85% | 3                       | Ambiente  | Ambiente | Med      | 10                               |
|   | Etanol 85% | 22                      | 55        | Ambiente | Med      | 10                               |
|   | 80/20      | 10                      | Ambiente  | Ambiente | Med      | 10                               |
|   | 80/20      | 40                      | 55        | Ambiente | Med      | 10                               |
| N | AIP        | 3                       | Ambiente  | Ambiente | Med      | 10                               |
|   | AIP        | 10                      | 55        | Ambiente | Med      | 10                               |
|   | AIP        | 45                      | 55        | Ambiente | Med      | 10                               |
|   | Parafina   | 45                      | 85        | Vácuo    | Med      | 10                               |
| _ | Parafina   | 20                      | 85        | Vácuo    | Med      | 10                               |
| t | Parafina   | 10                      | 65        | Vácuo    | Med      | 10                               |
|   |            |                         |           |          |          |                                  |

|   | Reagente   | Tempo da<br>etapa (min) | Temp (°C) | P/V      | Agitador | Velocidade de<br>gotejamento (s) |
|---|------------|-------------------------|-----------|----------|----------|----------------------------------|
|   | Formalina  | 30                      | 55        | Ambiente | Med      | 10                               |
|   | Etanol 85% | 20                      | 55        | Ambiente | Med      | 10                               |
|   | Etanol 85% | 30                      | 55        | Ambiente | Med      | 10                               |
|   | 80/20      | 30                      | 55        | Ambiente | Med      | 10                               |
|   | 80/20      | 60                      | 55        | Ambiente | Med      | 10                               |
| S | AIP        | 20                      | 55        | Ambiente | Med      | 10                               |
| σ | AIP        | 40                      | 55        | Ambiente | Med      | 10                               |
|   | AIP        | 80                      | 55        | Ambiente | Med      | 10                               |
|   | Parafina   | 60                      | 85        | Vácuo    | Med      | 10                               |
|   | Parafina   | 50                      | 85        | Vácuo    | Med      | 10                               |
|   | Parafina   | 40                      | 65        | Vácuo    | Med      | 10                               |

|   | Reagente   | Tempo da<br>etapa (min) | Temp (°C) | P/V      | Agitador | Velocidade de<br>gotejamento (s) |   | Reagente   | Tempo da<br>etapa (min) | Temp (°C) | P/V      | Agitador | Velocidade de<br>gotejamento (s) |    | Reagente   | Tempo da<br>etapa (min) | Temp (°C) | P/V      | Agitador | Velocidade de<br>gotejamento (s) |
|---|------------|-------------------------|-----------|----------|----------|----------------------------------|---|------------|-------------------------|-----------|----------|----------|----------------------------------|----|------------|-------------------------|-----------|----------|----------|----------------------------------|
|   | Formalina  | 1                       | Ambiente  | Ambiente | Med      | 10                               | _ | Formalina  | 20                      | 55        | Ambiente | Med      | 10                               |    | Formalina  | 68                      | 55        | Ambiente | Med      | 10                               |
|   | Etanol 85% | 1                       | Ambiente  | Ambiente | Med      | 10                               | _ | Etanol 85% | 15                      | 55        | Ambiente | Med      | 10                               |    | Etanol 85% | 30                      | 55        | Ambiente | Med      | 10                               |
|   | Etanol 85% | 12                      | 55        | Ambiente | Med      | 10                               |   | Etanol 85% | 20                      | 55        | Ambiente | Med      | 10                               |    | Etanol 85% | 40                      | 55        | Ambiente | Med      | 10                               |
|   | 80/20      | 1                       | Ambiente  | Ambiente | Med      | 10                               |   | 80/20      | 20                      | 55        | Ambiente | Med      | 10                               |    | 80/20      | 50                      | 55        | Ambiente | Med      | 10                               |
|   | 80/20      | 25                      | 55        | Ambiente | Med      | 10                               | _ | 80/20      | 45                      | 55        | Ambiente | Med      | 10                               | U, | 80/20      | 90                      | 55        | Ambiente | Med      | 10                               |
| 5 | AIP        | 1                       | Ambiente  | Ambiente | Med      | 10                               | U | AIP        | 15                      | 55        | Ambiente | Med      | 10                               | G  | AIP        | 30                      | 55        | Ambiente | Med      | 10                               |
| Ţ | AIP        | 1                       | Ambiente  | Ambiente | Med      | 10                               | Ţ | AIP        | 30                      | 55        | Ambiente | Med      | 10                               |    | AIP        | 60                      | 55        | Ambiente | Med      | 10                               |
|   | AIP        | 25                      | 55        | Ambiente | Med      | 10                               |   | AIP        | 60                      | 55        | Ambiente | Med      | 10                               |    | AIP        | 120                     | 55        | Ambiente | Med      | 10                               |
|   | Parafina   | 25                      | 85        | Vácuo    | Med      | 10                               |   | Parafina   | 45                      | 85        | Vácuo    | Med      | 10                               |    | Parafina   | 80                      | 85        | Vácuo    | Med      | 10                               |
|   | Parafina   | 10                      | 85        | Vácuo    | Med      | 10                               | _ | Parafina   | 40                      | 85        | Vácuo    | Med      | 10                               | S  | Parafina   | 70                      | 85        | Vácuo    | Med      | 10                               |
| R | Parafina   | 5                       | 65        | Vácuo    | Med      | 10                               | G | Parafina   | 30                      | 65        | Vácuo    | Med      | 10                               | _  | Parafina   | 60                      | 65        | Vácuo    | Med      | 10                               |
|   |            |                         |           |          |          |                                  |   |            |                         |           |          |          |                                  |    |            |                         |           |          |          |                                  |

### Recomendações de tamanho de tecido - com xileno e sem xileno

| Protocolo      | Exemplo | Espessura máxima   | Tipo de amostra (exemplo)                                                                                                    |
|----------------|---------|--------------------|----------------------------------------------------------------------------------------------------|
| 1 hora         |         | 1,5 mm<br>diâmetro | Endoscopias e biópsias por agulha de mama e próstata.                                                                                                    |
| 2 horas        |         | <3 mm<br>diâmetro  | Todas as biópsias com diâmetro de até 3 mm: Biópsias GI,<br>renais, prostáticas, núcleos (core) hepáticos e de mama,<br>biópsias de punção cutânea, pequenos pólipos de cólon. |
| 4 horas        |         | 3 mm<br>diâmetro   | Amostras pequenas de tecidos não densos (rim, fígado,<br>intestino etc.), biópsias excisionais e incisionais da pele,<br>elipses da pele.                                      |
| 6 a 8<br>horas |         | 15 x 10 x 4 mm     | Todos os tecidos de rotina até as dimensões máximas<br>(excluindo amostras cerebrais).                                                                                         |
| 12 horas       |         | 20 x 10 x 5 mm     | Todos os tecidos de rotina até as dimensões máximas.<br>Amostras gordurosas muito espessas podem requerer um<br>protocolo mais longo.                                          |

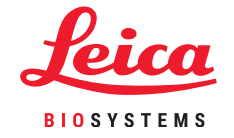

\*Imagens fora de escala.

Configuração e protocolos

## A digitalizar cestos

Cada cesto contém um código de barras 2D numa das suas etiquetas antireflexo. Digitalizar o código de barras (ou introduzi-lo manualmente) e capturar a imagem do cesto (disponível apenas com o HistoCore I-Scan) é uma etapa opcional que pode ser concluída a qualquer momento antes de iniciar uma execução de protocolo mas ao fazê-lo irá ajudá-lo a rastrear amostras de tecidos à medida que estas progridem no laboratório.

#### Utilizar o scanner de código de barras

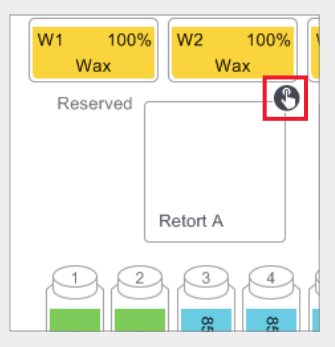

Toque no ícone de varredura do destilador para o destilador a ser usado na execução do protocolo. Isso abre a caixa de diálogo de cestos de destilador.

#### Utilizar o HistoCore I-Scan

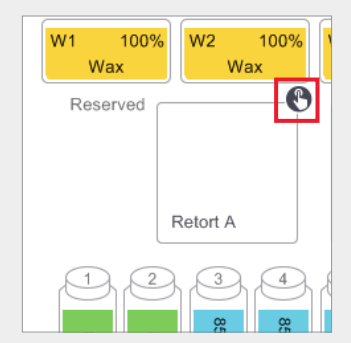

Toque no ícone de varredura do destilador para o destilador a ser usado na execução do protocolo. Isso abre a caixa de diálogo de cestos de destilador.

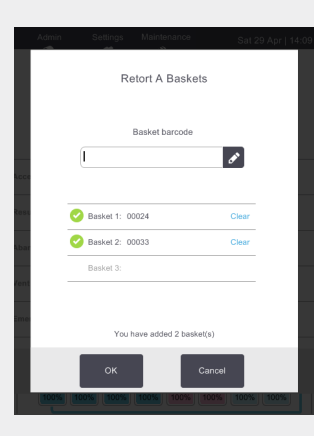

Usando o scanner portátil anexado, digitalize o código de barras localizado no identificador do cesto.

Alternativamente, o código de barras pode ser inserido manualmente tocando-se no ícone de caneta.

Quando inserido, o código de barras é exibido com uma marca verde e o cursor fica pronto para o próximo código de barras na caixa de texto.

Quando todos os cestos estiverem digitalizados, toque em **OK**.

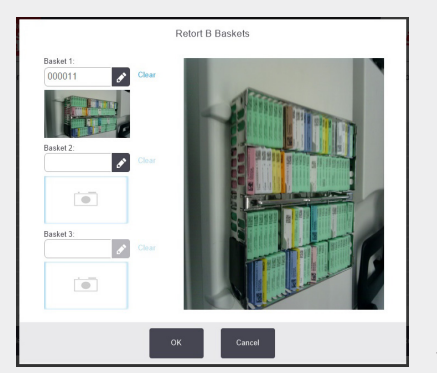

Utilizando o scanner HistoCore I-Scan anexado, digitalize o código de barras localizado no separador do cesto.

O scanner alterna depois para o modo de câmara. Capture a imagem do cesto.

Uma vez capturada, o código de barras e a imagem são exibidas e o Histo-Core I-Scan está pronto para digitalizar o código de barras do próximo cesto.

Quando forem capturados os códigos de barras de todos os cestos, toque em **OK**.

**Nota:** Assim que estiver concluída uma execução, as imagens dos cestos estarão disponíveis no Run Details report (executar um relatório detalhado).

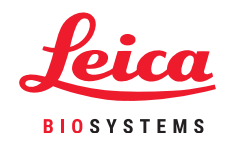

### **Executar um protocolo**

#### 1. Realizar verificações antes da execução

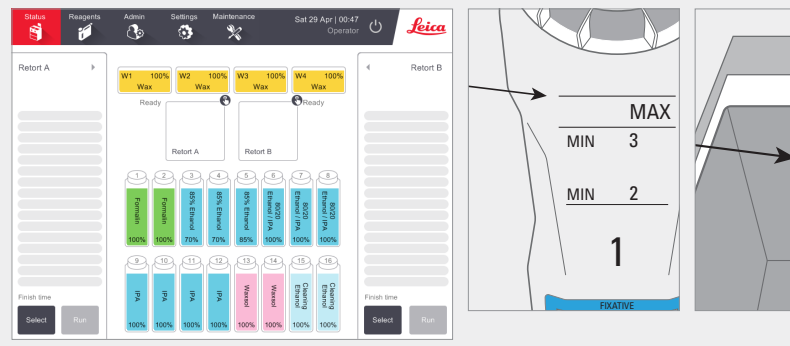

Verifique o status do sistema:

- » Verifique se o destilador está limpo.
- » Confirme que não há reagentes expirados.
- » Verifique se os níveis de reagente e parafina estão entre "MAX" e "MIN 3" (3 cestos) ou "MIN 2" (2 cestos).

#### 2. Carregar o protocolo

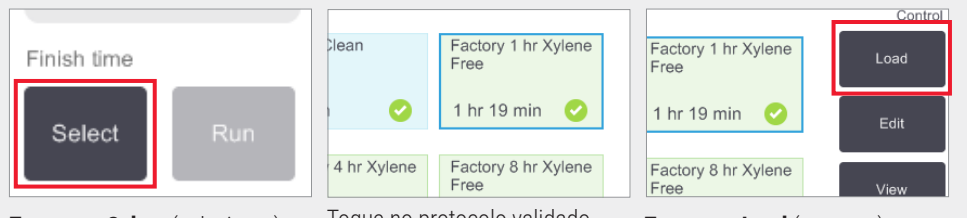

Toque em Select (selecionar) no ecrã Status (estado).

Toque no protocolo validado necessário.

Toque em Load (carregar).

#### 3. Iniciar a execução

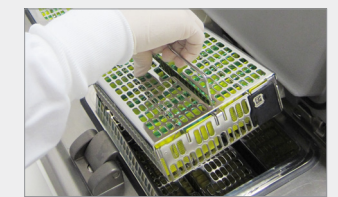

Insira o número de cassetes

(1, 2 or 3) no destilador.

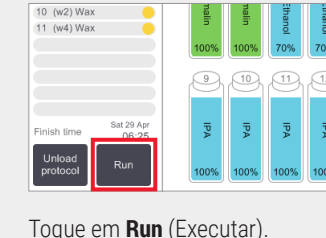

Confirm the total number of cassettes now in th 0 Clear

Insira o número de cassetes.

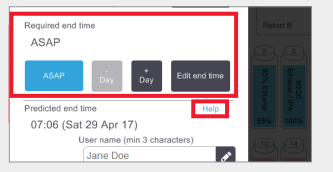

Defina o horário final:

ASAP - para início imediato.

Set end time (Definir horário final) para atraso no início.

Se requerido, aceite o horário padrão definido para esse protocolo.

0

O link Help (ajuda) fornece informações sobre programação de execuções.

| Enter required end time | 07:06 (Sat 29 Apr 17)<br>User name (min |
|-------------------------|-----------------------------------------|
| 06:00                   | dune bee                                |
| Saturday 29 Apr         | Start                                   |
| 1 2 3 ASAP              |                                         |
| 4 5 6 -15 15            | Digitaliza au digit                     |
| 7 8 9 - + Day Day       | utilizador para ati                     |

alize ou digite o nome do ador para ativar o botão Start (iniciar).

User name (min 3 characters)

ø

Toque em Start (iniciar).

### **Executar um protocolo**

#### 4. Monitore o progresso

| ø  | Add note                |     |       |      |         |   |
|----|-------------------------|-----|-------|------|---------|---|
|    | Reagent                 | min | °C    | P/V  | Stirrer |   |
| 1  | (2) Formalin            | 1   | Amb.  | Amb. | Med     | Q |
| 2  | (3) 85% Ethanol         | 1   | Amb.  | Amb. | Med     | C |
| 3  | (5) 85% Ethanol         | 6   | 55 °C | Amb. | Med     | C |
| 4  | (6) 80/20 Ethanol / IPA | 1   | Amb.  | Amb. | Med     | C |
| 5  | (8) 80/20 Ethanol / IPA | 6   | 55 °C | Amb. | Med     | • |
| 6  | (9) IPA                 | 1   | Amb.  | Amb. | Med     | • |
| 7  | (10) IPA                | 1   | Amb.  | Amb. | Med     | • |
| 8  | (12) IPA                | 12  | 55 °C | Amb. | Med     | • |
| 9  | (w1) Wax                | 20  | 85 °C | V    | Med     | • |
| 10 | (w2) Wax                | 5   | 85 °C | V    | Med     | • |
| 11 | (w4) Wax                | 1   | 65 °C | V    | Med     | • |
|    |                         |     |       |      |         |   |
|    |                         |     |       |      |         |   |

No ecrã Status (estado), visualize o progresso de cada etapa (exibição expandida mostrada).

É possível adicionar notas de protocolo para uma única execução antes de iniciá-la ou a gualguer momento durante o protocolo tocando em Add note (adicionar nota). Isso exibirá um teclado.

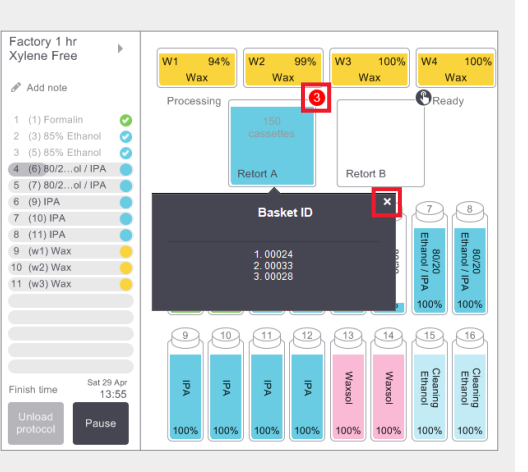

O número de cestos digitalizados é exibido no ícone do destilador e, se você tocar no ícone, os ID dos cestos são exibidos.

Toque no X para ocultar a caixa Basket ID (ID do cesto).

#### 5. Conclua a execução

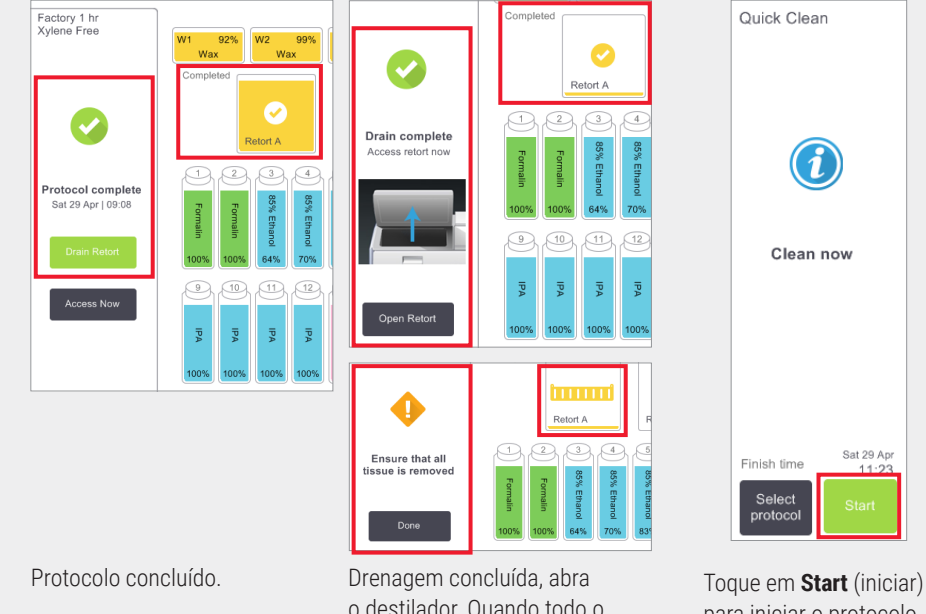

Drene o destilador.

o destilador. Quando todo o tecido tiver sido removido, toque em Done (concluído).

para iniciar o protocolo de limpeza.

Introduza o seu nome de utilizador quando solicitado.

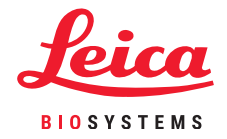

### Adicionar cestos e cassetes a um protocolo em funcionamento

#### 1. Pause o protocolo

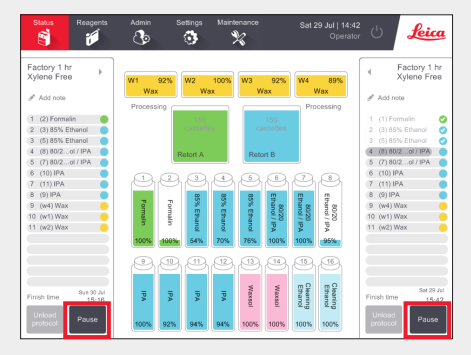

No ecrã **Status** (estado), toque em **Pause** (pausa) para o destilador ao qual pretende adicionar o novo cesto ou cassetes.

|            | Instrument paused<br>04:54<br>Time remaining until auto-resume         |
|------------|------------------------------------------------------------------------|
|            | Access Retort A - To inspect or add more cassettes                     |
| 0          | Resume All - Resume protocols running on A and B                       |
| $\bigcirc$ | Abandon Protocol A - This will stop the protocol running in retort A   |
|            | Vent Wax - Vent the wax baths                                          |
| 0          | Emergency Stop A and B - Only use to immediately abandon all protocols |
|            | ок                                                                     |

Na caixa de diálogo **Instrument paused** (instrumento em pausa), toque em **Access Retort** (acesso ao destilador). No ecrã Status, toque em Pause (pausar) para o destilador à qual deseja adicionar o novo cesto ou cassetes. Toque em **OK**.

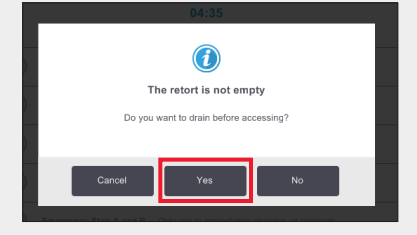

Aguarde pela exibição da caixa de diálogo acima. Se pretender drenar o destilador antes do acesso, toque em **Yes** (sim).

#### 2. Adicione novos cestos/cassetes e reinicie o protocolo

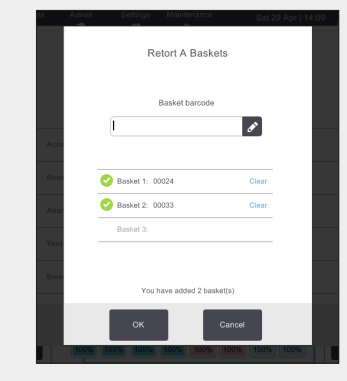

Se estiver a utilizar um scanner de códigos de barras, digitalize o cesto a adicionar e toque em **OK**.

**OU** Para adicionar cassetes a um cesto existente, toque em **Cancel** (cancelar).

#### 3. Reinicie o protocolo.

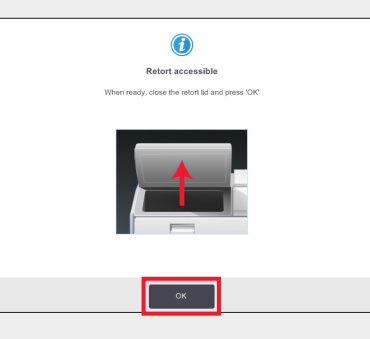

Coloque o cesto no destilador.

Feche a tampa do destilador e toque em **OK** na caixa de diálogo **Retort accessible** (destilador acessível).

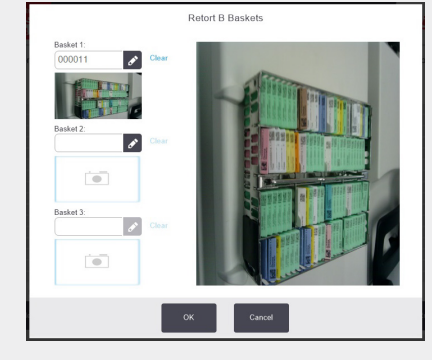

Se estiver a utilizar o HistoCore I-Scan, digitalize e capture uma imagem do cesto a adicionar e toque em **OK**.

**OU** Para adicionar cassetes a um cesto existente, toque em **Cancel** (cancelar).

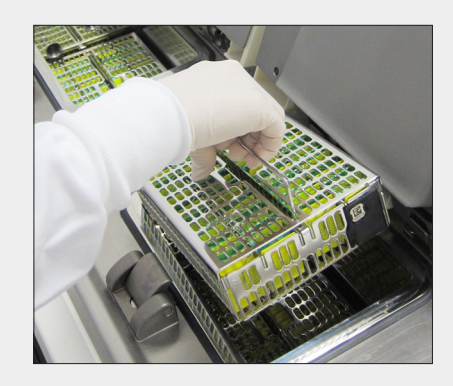

Adicione o cesto digitalizado

**OU** Remova o cesto de cassetes do destilador e adicione as novas cassetes.

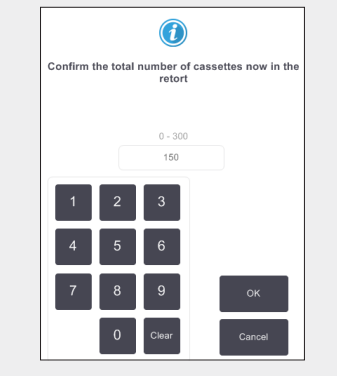

Insira o número total de cassetes no destilador e toque em **OK**.

Introduza o seu nome de utilizador quando solicitado.

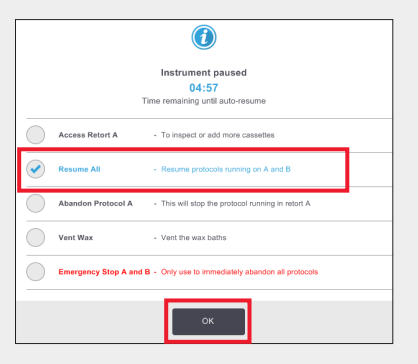

Aguarde que o diálogo **Instrument Paused** (instrumento em pausa) apareça e toque em **Resume All** (continuar todos).

Toque em **OK** para reabastecer e continuar o protocolo. Introduza o seu nome de utilizador quando solicitado.

### **Esvaziar/encher reagente no PELORIS 3**

#### 1. Verifique o conteúdo do frasco e remova se necessário

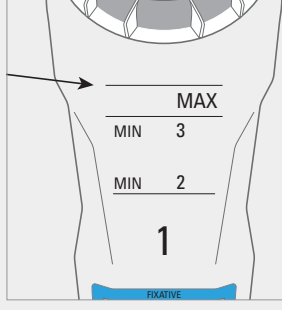

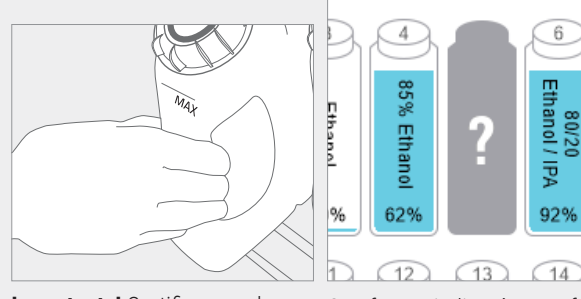

Substitua o frasco guando o reagente estiver abaixo do nível mínimo.

Tal nível é o MIN 2 para uma configuração de dois cestos ou o MIN 3 para uma configuração de três cestos.

Importante! Certifique-se de que não há nenhum protocolo em funcionamento e remova o frasco do instrumento.

O software indicará que o frasco está ausente

6

80/20 Ethanol / IPA

92%

10

#### 3. Atualize os detalhes do frasco

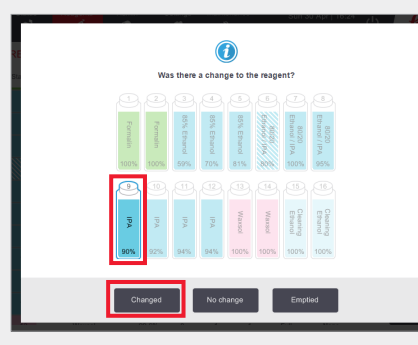

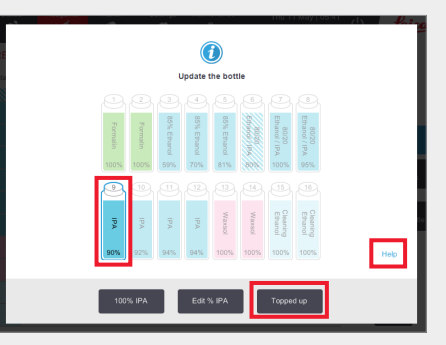

Selecione o frasco a atualizar. Isso ativa as opções de ação.

Toque em Changed (substituído).

Toque em Topped Up (atestado).

O link Help (ajuda) fornece informações sobre as substituições dos frascos.

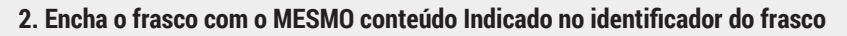

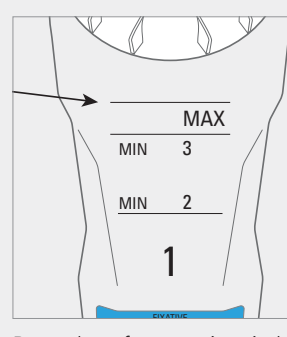

Preencha o frasco até o nível máximo e aperte a tampa manualmente.

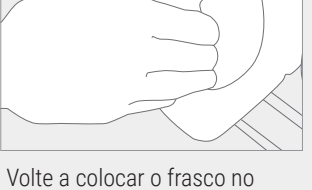

gabinete – empurre firmemente os conectores traseiros.

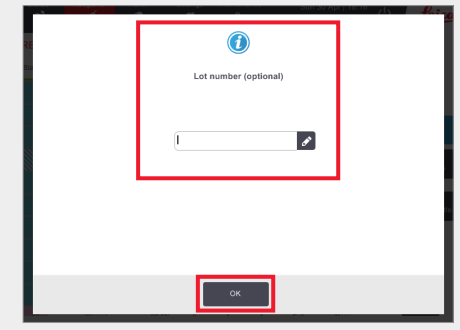

Introduza o número do lote se solicitado

Toque em **OK** para continuar.

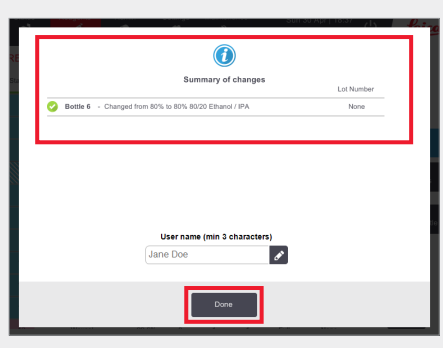

O diálogo de resumo das alterações é exibido. Introduza o seu nome de utilizador e toque em Done (concluído) para concluir.

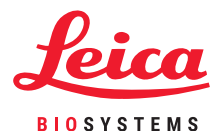

**Gerir reagentes** 

### Substituição de reagente no PELORIS 3 – manual

#### 1. Quando substituir o reagente

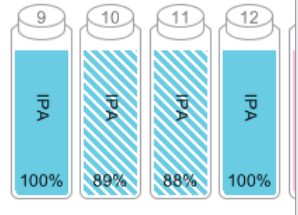

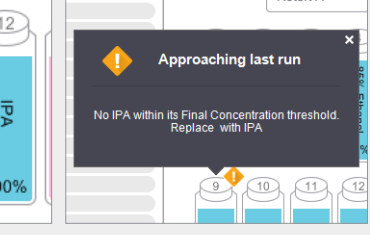

Substitua o reagente quando os frascos forem exibidos no ecrã Status (estado).

OU Quando avisado no início do protocolo (limite final excedido).

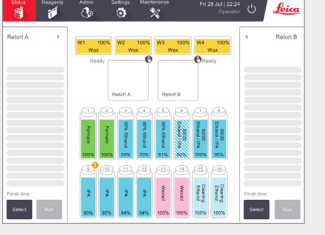

Certifique-se de que nenhum protocolo está carregado ou em funcionamento.

#### 3. Atualize os detalhes do frasco

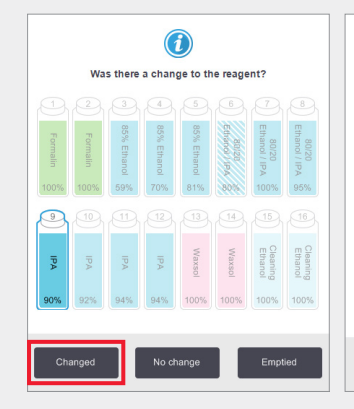

Selecione o frasco que substituiu tocando no mesmo no ecrã. Toque em Changed (substituído).

|   | Lot number (optional) |   |
|---|-----------------------|---|
| E |                       | ø |
|   |                       |   |
|   |                       |   |
|   |                       |   |
|   |                       |   |

Introduza o número do lote se solicitado.

Toque em **OK** para continuar.

 $(\mathbf{i})$ Summary of change lottle 6 - Changed from 80% to 80% 80/20 Ethanol / I 1 Jane Doe

Para o exemplo mostrado, utilize a opção **100% IPA**, a menos

que precise alterar a concentração; nesse caso, utilize Edit %

IPA (editar % de IPA) utilizando o teclado. Toque em OK quando

A

Update the bottle

Nota: pode encontrar informações sobre substituição de frascos no link de aiuda na caixa de diálogo "Update the bottle" (atualizar frasco).

100% IPA

tiver concluído.

O diálogo de resumo das alterações é exibido. Introduza o seu nome de utilizador e toque em Done (concluído) para concluir.

Se receber avisos de que um reagente fora do limite foi selecionado para um protocolo, não continue com a execução do protocolo. Reagentes fora do limite resultarão em processamento de baixa qualidade.

### 2. Esvazie e substitua o reagente

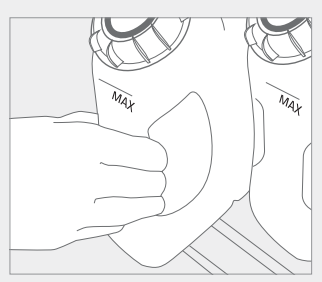

Remova o frasco e elimine com

segurança o reagente usado.

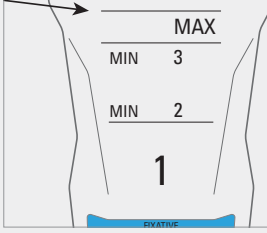

Preencha o frasco até o nível máximo e aperte a tampa manualmente.

Volte a colocar o frasco no gabinete – empurre firmemente os conectores traseiros.

**(1**)

**Gerir reagentes** 

### Substituição de reagente no PELORIS 3 – enchimento e drenagem remotos

#### 1. Quando substituir

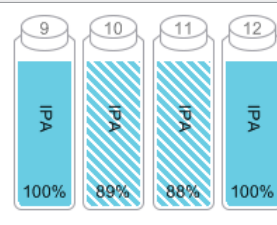

Approaching last run No IPA within its Final Concentration threshold.

Substitua o reagente quando os frascos forem exibidos no ecrã Status (estado).

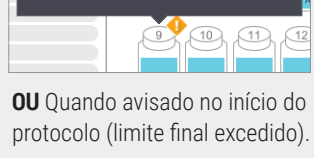

#### 2. Preparação da drenagem

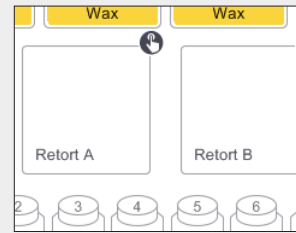

Verifique se um destilador limpa está disponível.

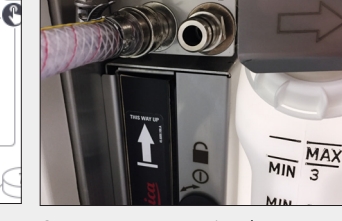

Conecte a mangueira de enchimento/drenagem.

(remoto), num

destilador e nos

para continuar.

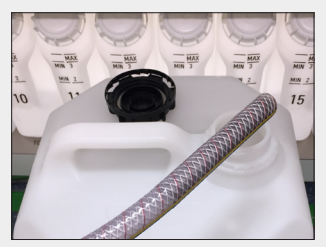

Insira a mangueira em um recipiente estável com capacidade suficiente para evitar transbordamento.

#### 3. Drenagem

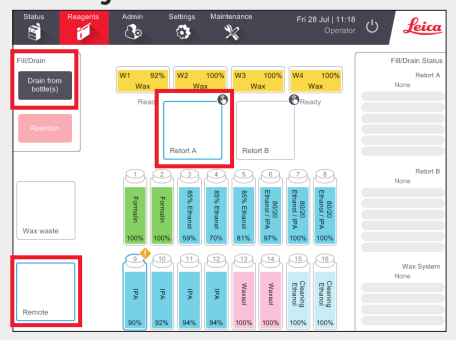

Vá para Reagents (reagentes) > Remote Fill/ Drain (enchimento/drenagem remotos).

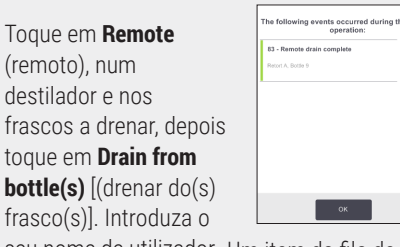

seu nome de utilizador Um item da fila de espera de ações é exibido quando a drenagem estiver concluída.

Toque em OK.

#### 4. Preparação do enchimento

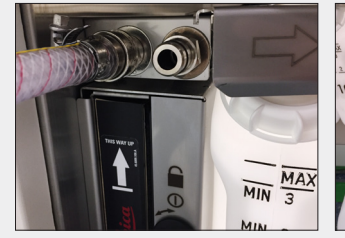

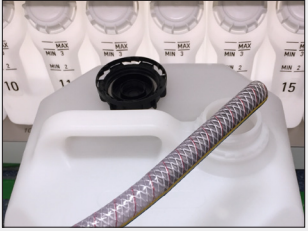

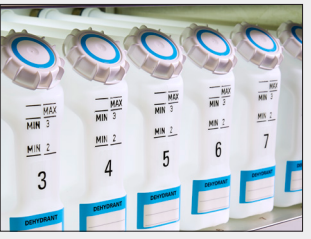

Conecte a mangueira de Inserir no recipiente do enchimento/drenagem. reagente.

Verifique se os frascos vazios estão em posição segura e se as tampas não estão soltas.

#### 5. Encher

84 - Remote fill complete

6004 - Reagent Management - Statio

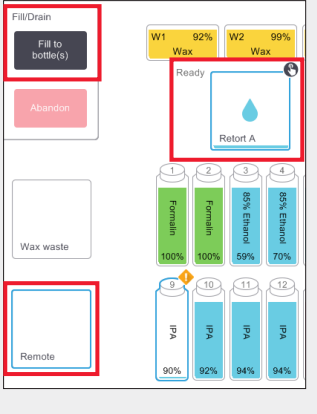

Vá para Reagents (reagentes) > Remote Fill/Drain (enchimento/ drenagem remotos).

Toque em Remote (remoto), num destilador e nos frascos a

| Con | firm the details of th | o remote fi | )<br>uid you a | re usin | g to fill the | bottle(s) |
|-----|------------------------|-------------|----------------|---------|---------------|-----------|
|     | Туре                   | Conc.       | Cassettes      | Cycles  | Days          |           |
|     | PA                     | 100.0%      | 0              | 0       | 0             |           |
|     | L                      | ot number   | (optional      |         |               |           |
|     | 1                      |             |                | 8       |               |           |
|     |                        |             |                |         |               |           |
|     |                        | _           | _              |         |               |           |

encher, depois toque em Fill to bottle(s) [(encher para o(s) frasco(s)] e siga as instruções.

Confirme ou altere os novos detalhes do reagente guando solicitado.

Introduza o número do lote se solicitado.

Introduza o seu nome de utilizador guando solicitado.

Um item da fila de espera The following events occurred during the manu operation: de ações é exibido quando enchimento for concluído.

Toque em **OK**.

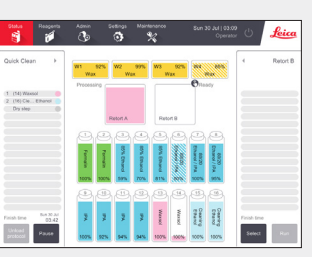

Limpe o destilador se o resíduo for incompatível com a próxima execução.

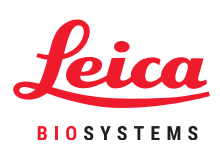

**Gerir reagentes** 

### PELORIS 3 – Substituição de parafina

Wax

#### 1. Quando substituir

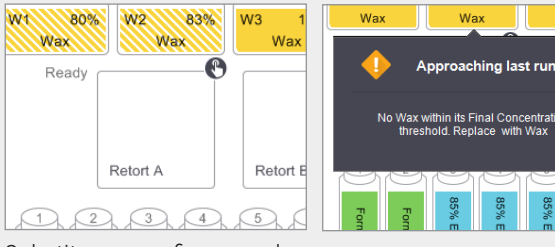

Substitua a parafina quando as câmaras aparecerem no ecrã Status (estado).

ax within its Final Concentration reshold, Replace with Wax OU Ouando avisado no início do protocolo.

#### 2. Preparação

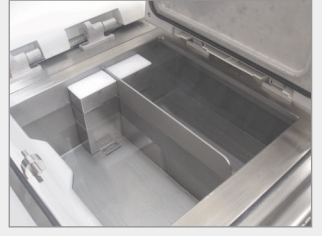

Verifique se a parafina está fundida e feche a tampa.

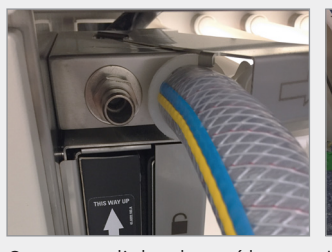

Conecte a linha de resíduos de parafina.

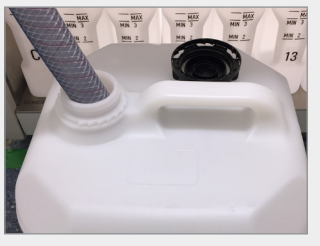

Insira a mangueira em um recipiente estável com capacidade suficiente para evitar transbordamento.

#### 3. Drenagem

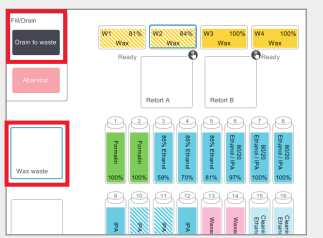

Vá para Reagents (reagentes) > Remote Fill/ Drain (enchimento/drenagem remotos). Toque em Wax waste (resíduos de parafina) e nas câmaras de parafina para drenar e depois toque em Drain To Waste (Drenar para resíduos).

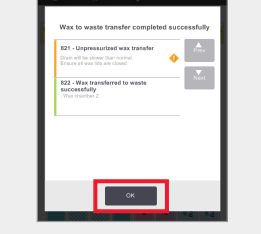

Um item da fila de espera para ação é exibido guando drenagem para resíduos estiver concluída. Toque em OK.

#### 4. Adicionar parafina nova\*

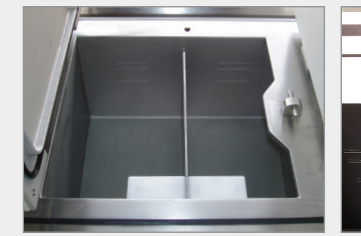

Limpe o banho de parafina usando um pano sem fiapos.

Use qualquer tipo de Paraplast (fundido ou em grãos). Use a ficha de parafina da ferramenta LLS para garantir que a parafina não desce pela ventilação da parafina.

**OU** Adicione parafina diretamente ao banho. Use Parablocks para um fácil manuseamento e uma rápida fusão.

#### 5. Atualize o estado da estação

| Status  | Reagents     | Admin  | Settings  | Maint     | enance | F       | ri 10 May<br>୦၂ | berator    | Lei                |
|---------|--------------|--------|-----------|-----------|--------|---------|-----------------|------------|--------------------|
| REAGE   | ENT STATIONS |        | Sinc      | e changed |        |         |                 |            | -                  |
| Station | Туре         | Conc.  | Cassettes | Cycles    | Days   | Temp.   | State           | Lot Number | Prev               |
| W1      | Wax          | 98.6%  | 300       | 2         | 803    | 65.0 °C | Full            | None       |                    |
| W2      | Wax          | 100.0% | 0         | 0         | 0      | 65.0 °C | Dry             | None       |                    |
| W3      | Wax          | 89.0%  | 600       | 4         | 803    | 65.0 °C | Full            | None       | Reagent<br>bottles |
| W4      | Wax          | 99.5%  | 300       | 2         | 60     | 65.0 °C | Full            | None       | Wax                |
|         |              |        |           |           |        |         |                 |            |                    |

Vá para Reagents (reagentes) > Stations (estações) > Wax Chambers (Câmaras de parafina).

Toque no estado da câmara de parafina.

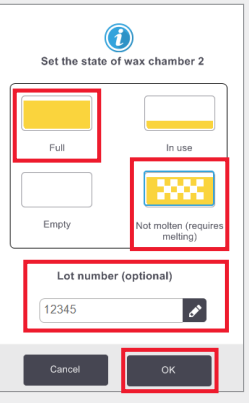

Defina o estado da câmara como Full (cheia) (parafina fundida) ou Not molten (não fundida) (Parablocks ou grãos).

Introduza o número do lote se solicitado

Toque em **OK**. Introduza o seu nome de utilizador quando solicitado.

| REAGE   | NT STATIONS | Since changed |           |        |      |         |       |            |                   |
|---------|-------------|---------------|-----------|--------|------|---------|-------|------------|-------------------|
| Station | Туре        | Conc.         | Cassettes | Cycles | Days | Temp.   | State | Lot Number | Prev              |
| w1      | Wax         | 92.0%         | 300       | 2      | 1    | 65.0 °C | Full  | None       |                   |
| w2      | Wax         | 100.0%        | 0         | 0      | 0    | 65.0 °C | Full  | 12345      |                   |
| w3      | Wax         | 99.8%         | 150       | 1      | 1    | 65.0 °C | Full  | None       | Reagen<br>bottles |
|         |             |               |           |        |      |         |       |            | -                 |

A concentração e o ciclo de parafina, a contagem de cassetes e os dias são atualizados automaticamente. O número do lote é exibido agui se informado.

\*Aviso: O uso de produtos contendo DMSO pode comprometer a qualidade do processamento no PELORIS 3.

### Rastreamento de manutenção do PELORIS 3

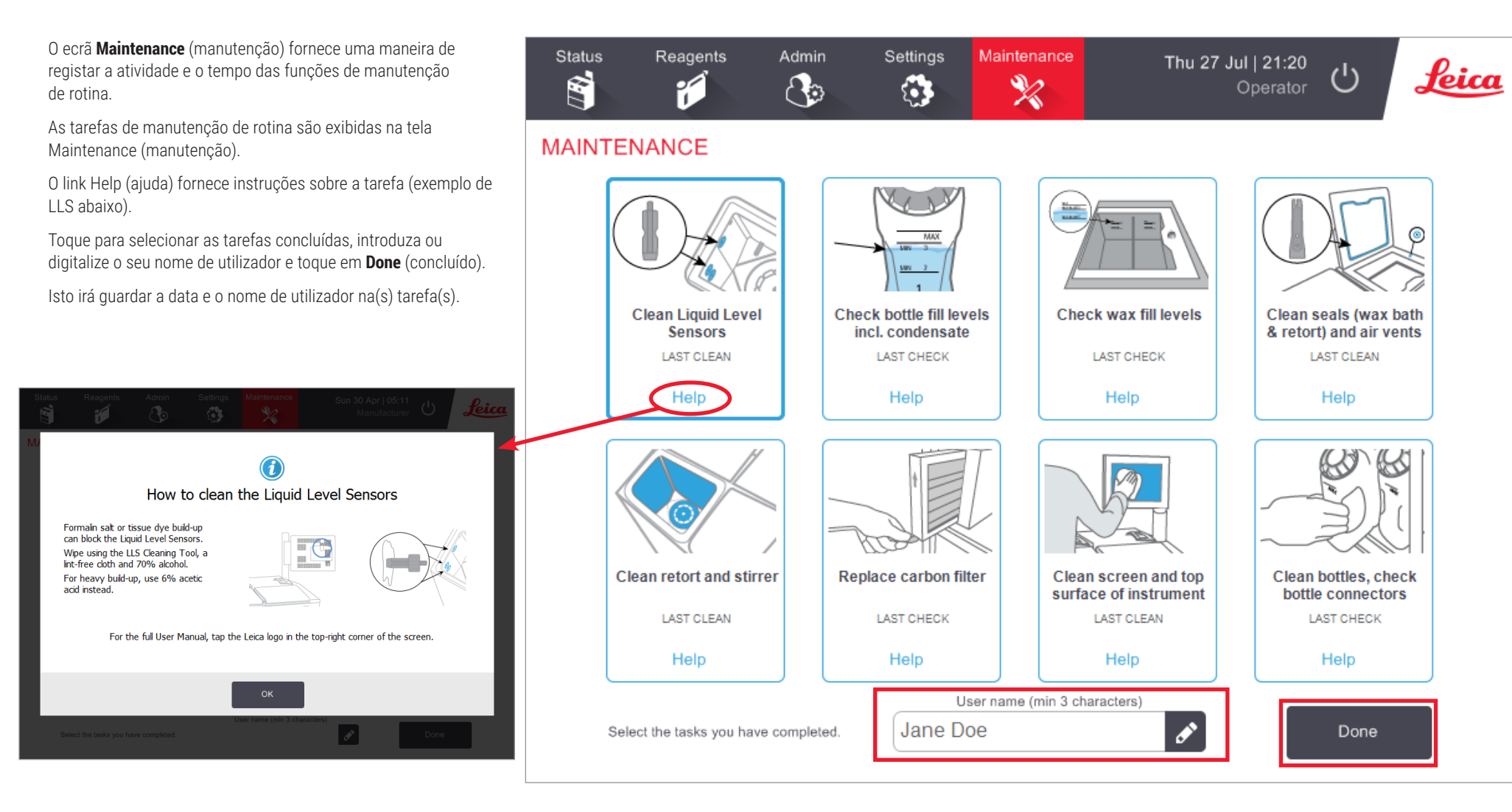

Consulte o Manual do utilizador para obter listas de tarefas diárias, semanais e mensais recomendadas.

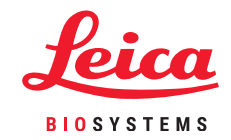

Manutenção

## PELORIS 3 Transferência de relatórios do incidente ou ficheiros de registo

#### 1. Selecione Incident Reports or Log Files (relatórios ou ficheiros de registo de incidentes)

Escolha o tipo de arquivo necessário:

| 520105<br>E | Rooperts         | Admin    | Settings                                       | Vaintenance                | Fri 8 Oct   01:49<br>Supervisor | Leica           |
|-------------|------------------|----------|------------------------------------------------|----------------------------|---------------------------------|-----------------|
| ERVIC       | E SETTING        | s        |                                                |                            |                                 | -               |
| Unit Inform | ation            |          |                                                |                            |                                 |                 |
| Narre       | Pelaris          | 45115192 |                                                |                            |                                 |                 |
| Locati      | n Leica          |          |                                                |                            |                                 |                 |
| Mode        | Peloris          | 120 V    |                                                |                            |                                 |                 |
| Serial ru   | 4511511<br>120 V | 12       | Seftware<br>0.S.                               | 6.3, sp 0.0, build<br>9600 | Export files                    | buildent overst |
| HistoCore   | I-Scan           |          | FPGA firmware<br>version                       | 1.28                       |                                 | and Joint Paper |
| Upgra       | ersion 2.1       |          | CPLD Innovan<br>Version<br>Software<br>version | 1.10<br>3.3.0000.231       | Import/Export Files Protocols   |                 |
|             |                  |          | Translation<br>version                         | 1007                       |                                 |                 |

**Relatórios de incidentes**: Vá para o painel Settings (definições) > Service (assistência) > Export Files (exportar ficheiros).

Toque em Incident Report (relatório do incidente).

Quando solicitado, insira a hora e a data do incidente. Toque em OK.

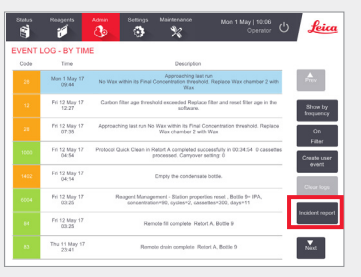

**OU** Vá para Admin (admin) > Event Log (registos de eventos).

Toque em um incidente específico para selecioná-lo.

Toque em **Incident Report** (relatório do incidente).

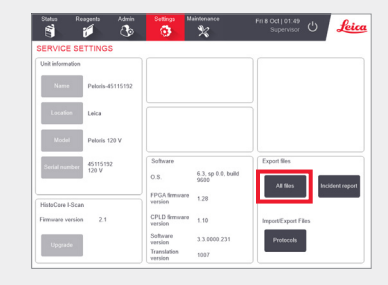

**Registos completos**: Vá para o painel Settings (definições) > Service (assistência) > Export Files (exportar ficheiros).

Toque em All Files (Todos os ficheiros).

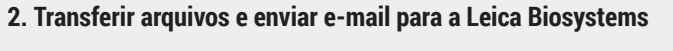

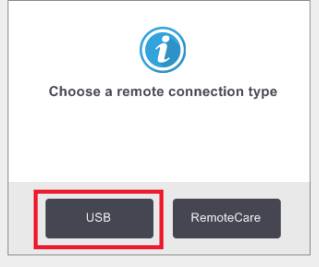

Escolha um tipo de conexão remota, por exemplo, USB.

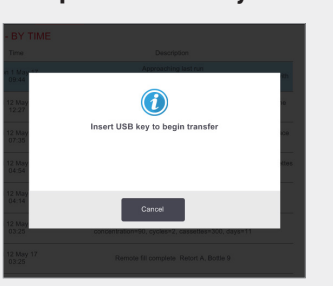

Quando solicitado, insira sua unidade USB na porta frontal.

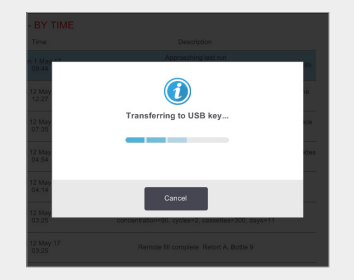

Uma caixa de diálogo é exibida mostrando o andamento da transferência.

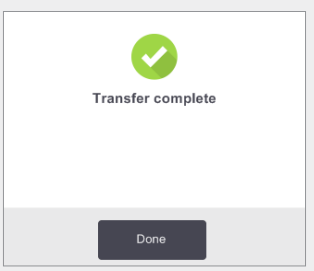

Quando a transferência estiver concluída, remova a unidade USB.

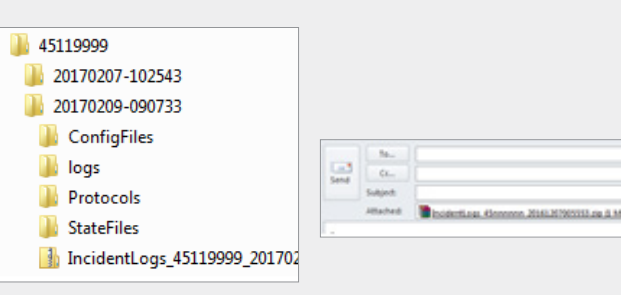

Insira a unidade USB no seu computador.

Localize o ficheiro em X:\{data e hora de transferência} (X é a localização da unidade USB).

Envie o arquivo zip do relatório de incidente por e-mail para o centro de suporte local.

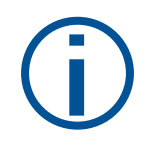

#### Quando transferir ficheiros de registo:

Transfira os ficheiros de registo somente se solicitado por um representante da Leica Biosystems. Use o método recomendado.

C

### **Abandonar protocolos no PELORIS 3**

#### Abandonar um protocolo único

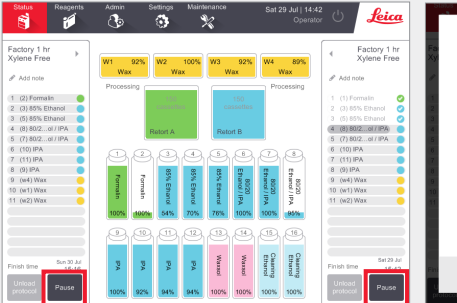

No ecrã Status (estado) toque em Pause (pausa) no protocolo que pretende abandonar.

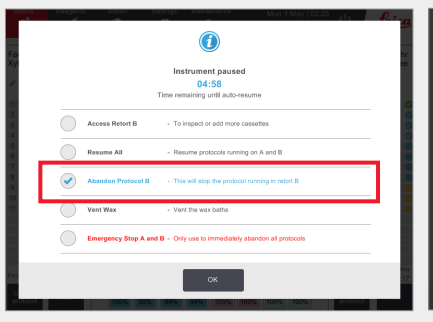

Na caixa de diálogo Instrument paused (instrumento em pausa), toque na opção Abandon Protocol (abandonar protocolo). A opção selecionada aparece marcada e destacada em azul. Toque em OK.

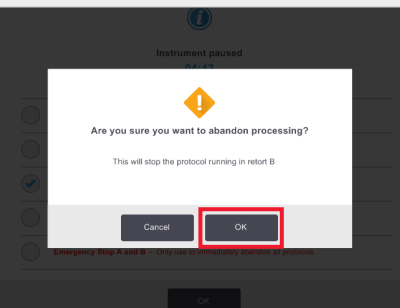

Para confirmar, toque em OK. Introduza o seu nome de utilizador quando solicitado.

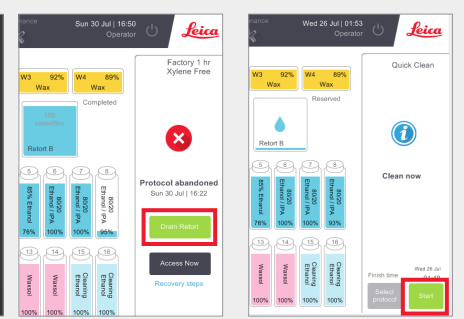

Siga as instruções para drenar o destilador e remover os cassetes.

Quando terminar, feche o destilador e inicie a limpeza rápida. Introduza o seu nome de utilizador quando solicitado.

#### Abandonar ambos os protocolos usando a parada de emergência a partir do diálogo instrumento pausado

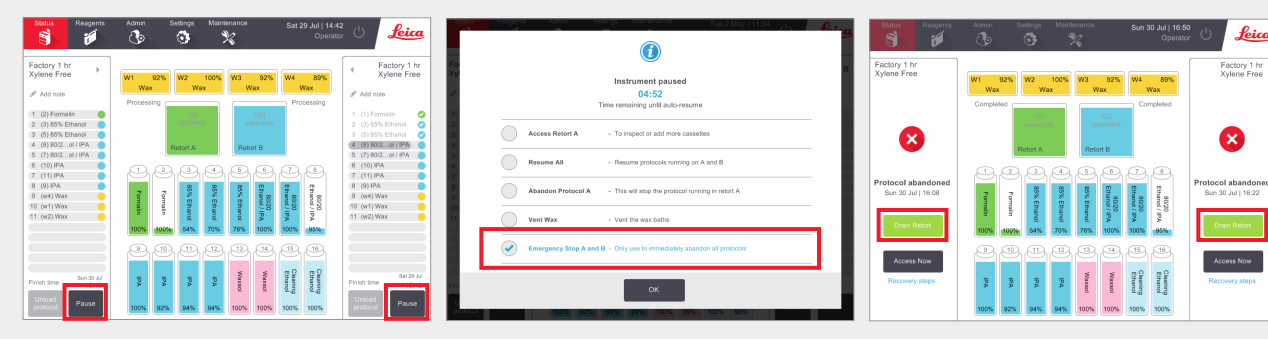

No ecrã Status (estado) toque em Pause (pausa) no protocolo que pretende abandonar.

Na caixa de diálogo Instrument paused (instrumento em pausa) toque na opção Emergency Stop (paragem de emergência). A opção selecionada aparece marcada e destacada em azul. Toque em OK. Introduza o seu nome de utilizador guando solicitado.

Siga as instruções para drenar os destiladores e remover as cassetes.

Leica

Quando terminar, feche os destiladores e inicie a limpeza rápida. Introduza o seu nome de utilizador quando solicitado.

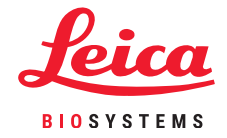

### **Encerrar o PELORIS 3**

#### **Desligamento normal**

#### Quando desligar:

- O instrumento estiver a ser movido ou expedido.
- » Antes de efetuar a assistência.
- » Para evitar um incidente potencialmente perigoso.

Em todos os outros momentos, mantenha o instrumento ligado, mesmo que ocioso por longos períodos.

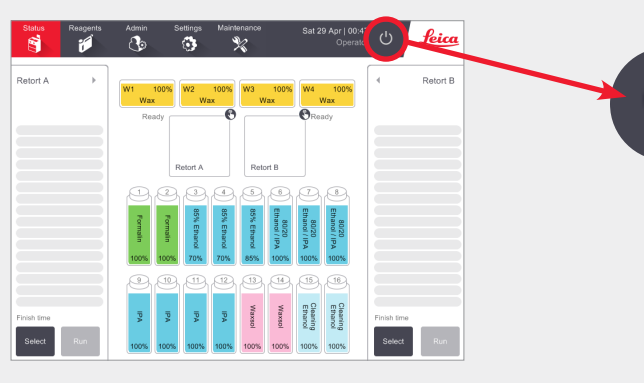

Verifique se o instrumento está ocioso, sem protocolos ou outras operações em andamento.

Toque no **botão de encerrar** na barra de funções, como mostrado acima.

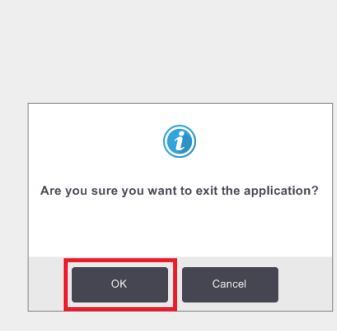

Toque em **OK** para confirmar. O software agora será desligado com segurança.

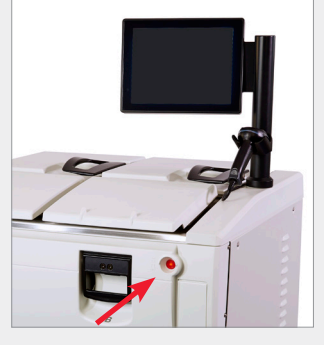

Aguarde que o ecrã fique em branco e toque no **botão de alimentação** na parte frontal do instrumento.

#### Encerramento de emergência

Use o procedimento de parada de emergência somente quando houver perigo ou risco imediato à segurança.

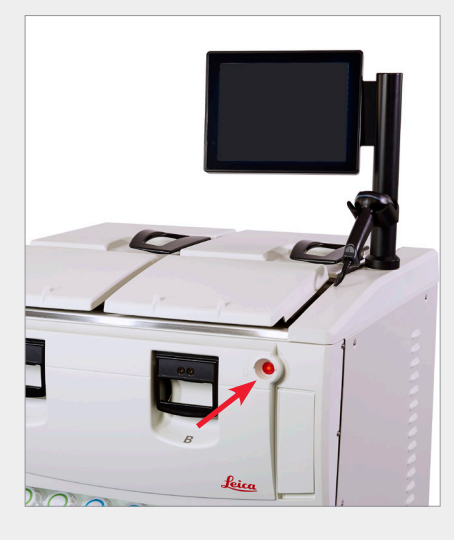

Se as condições permitirem, desligue também a tomada e retire o cabo de alimentação.

Use o procedimento de parada de emergência somente quando houver perigo ou risco imediato de segurança.

#### Esse procedimento pode danificar o instrumento e o tecido que está sendo processado.

#### Período de encerramento prolongado

#### Se o instrumento for deixado sem alimentação por mais de três dias,

terá de seguir as etapas abaixo para garantir que o instrumento continua a cumprir os padrões do produto.

#### Procedimento de secagem

- 1. Garanta que a tomada de saída principal está ligada à terra.
- 2. Ligue o cabo de alimentação à tomada e ligue a alimentação.
- 3. Mova o interruptor de curto-circuito para a direita para o ligar.
- 4. Prima o botão de alimentação na parte frontal do instrumento.
- 5. Aguarde 1 hora antes de qualquer outra interação com o instrumento.

O instrumento está pronto a ser utilizado.

## **Relatórios no PELORIS 3**

#### Executar um relatório detalhado

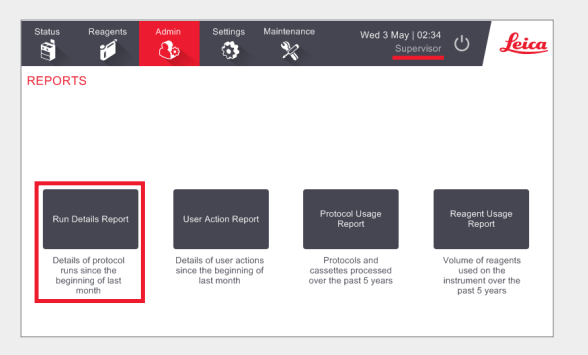

Navegue para Admin (admin) > Reports (relatórios) e toque em **Run Details Report** (executar um relatório detalhado).

Os nomes de utilizador são visíveis no modo Supervisor.

| tatus     | Reagents | Admin  | Settings Maintenance     | Wed         | 3 May   03:10<br>Supervisor | ር     | Leica        |
|-----------|----------|--------|--------------------------|-------------|-----------------------------|-------|--------------|
| отосо     | L RUNS   |        | ð                        | basket/lotl | D                           | Clear |              |
| ND DATE   | END TIME | RETORT | PROTOCOL NAME            | # CASSETTES | STARTED BY                  |       |              |
| -MAY-2017 | 11:55    | A      | Factory 1 hr Xylene Free | 150         | wes                         |       | Up           |
| -MAY-2017 | 06:23    | A      | Quick Clean              | 0           | Wes                         |       |              |
| -MAY-2017 | 06:23    | В      | Quick Clean              | 0           | Jane Doe                    |       | Down         |
| -MAY-2017 | 04:48    | A      | Factory 4 hr Xylene Free | 150         | Wes                         |       |              |
| -MAY-2017 | 01:55    | В      | Factory 4 hr Xylene Free | 150         | Jane Doe                    |       | Last 30 days |
| -MAY-2017 | 00:34    | A      | Factory 4 hr Xylene Free | 150         | Jane Doe                    |       |              |
| -MAY-2017 | 23:31    | A      | Factory 2 hr Xylene Free | 150         | Jane Doe                    |       |              |
| -MAY-2017 | 15:15    | В      | Quick Clean              | 0           | Jane Doe                    |       |              |
| -MAY-2017 | 14:14    | A      | Factory 1 hr Xylene Free | 150         | Jane Doe                    |       |              |
| -MAY-2017 | 14:14    | В      | Factory 1 hr Xylene Free | 150         | Jane Doe                    | _ I'  |              |
| -MAY-2017 | 13:39    | A      | Factory 1 hr Xylene Free | 150         | wes                         |       |              |
| -MAY-2017 | 09:25    | В      | Quick Clean              | 0           | wes                         |       |              |

Todos os protocolos executados desde o início do último mês estão disponíveis para visualização. Pode filtrar as execuções por ID do cesto e número do lote de reagente/parafina. Você também pode optar por exibir Todos os protocolos executados ou aqueles executados no último mês ou nos últimos 30 dias. Destaque os relatórios de protocolo que pretende visualizar e toque em **Generate** (Gerar).

| Status    | Reagen          | its Admin           | Settings Maintenan | ce Wed 3 f    | May   20:33<br>Supervisor | Leia   |
|-----------|-----------------|---------------------|--------------------|---------------|---------------------------|--------|
| RUN DET   | TAILS REPO      | रा                  |                    | Seri          | ial number: 45nnnnn       |        |
| 1 Fac     | ctory 1 hr Xyle | ne Free             |                    |               | Validated                 | Up     |
| RUN       | STARTED         | RUN ENDED           | USER               | RETORT        | # CASSETTES               |        |
| 29/04/201 | 17 12:38        | 29/04/2017 16:39    | wes                | A             | 150                       | Down   |
| Basket1   |                 |                     | Basket2            |               | Basket3                   |        |
| 00024     |                 |                     | 00033              |               | -                         |        |
| Basket1   | Image           |                     | Basket2 Image      |               | -                         |        |
| STEP      | STATION         | TYPE                | LOT#               | CONCENTRATION | DURATION (MINS)           | Back   |
| 1         | 1               | Formalin            | -                  | 100.0%        | 1                         | -      |
| 2         | 3               | 85% Ethanol         | -                  | 64.1%         | 1                         | Export |
| 3         | 5               | 85% Ethanol         | -                  | 83.1%         | 6                         |        |
| 4         | 6               | 80/20 Ethanol / IPA | -                  | 98.5%         | 1                         |        |
|           |                 |                     |                    |               |                           |        |

O **Run Details Report** (executar um relatório detalhado) contém todas as informações pertinentes à execução do protocolo. Quaisquer eventos que ocorreram durante a execução são detalhados na parte inferior do relatório em Run Events (executar eventos).

Para exportar o relatório, insira uma unidade USB e toque em **Export** (exportar). Os ficheiros exportados podem ser guardados no seu computador e visualizados.

#### Relatório de ações do utilizador

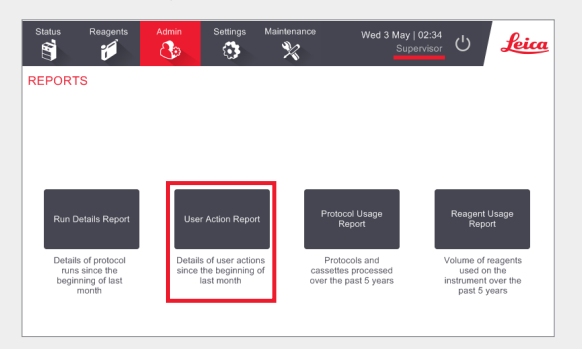

Navegue até Admin (admin) > Reports (relatórios) e toque em **User Actions Report** (relatório de ação do utilizador).

Os nomes de utilizador são visíveis no modo Supervisor.

| Status      | Reagents | Admin    | Settings      | Maintenance              | Wed 3 May   04:50<br>Supervisor | Leica  |
|-------------|----------|----------|---------------|--------------------------|---------------------------------|--------|
| USER AC     | TIONS RE | EPORT    |               |                          |                                 |        |
| DATE        | TIME     | USER     | ACTION        |                          |                                 |        |
| 02-MAY-2017 | 11:15    | wes      | Started run - | Factory 1 hr Xylene Free |                                 | Up     |
| 02-MAY-2017 | 05:43    | wes      | Started run - | Quick Clean              |                                 |        |
| 02-MAY-2017 | 05:42    | wes      | Started run - | Quick Clean              |                                 | Down   |
| 02-MAY-2017 | 00:47    | wes      | Started run - | Factory 4 hr Xylene Free |                                 |        |
| 01-MAY-2017 | 23:46    | Jane Doe | Started run - | Factory 4 hr Xylene Free |                                 |        |
| 01-MAY-2017 | 21:43    | Jane Doe | Started run - | Factory 4 hr Xylene Free |                                 | Time   |
| 01-MAY-2017 | 21:36    | Jane Doe | Started run - | Factory 2 hr Xylene Free |                                 |        |
| 01-MAY-2017 | 14:39    | Jane Doe | Started run - | Quick Clean              |                                 | Action |
| 01-MAY-2017 | 14:05    | Jane Doe | Started run - | Factory 1 hr Xylene Free |                                 |        |
| 01-MAY-2017 | 14:02    | Jane Doe | Started run - | Factory 1 hr Xylene Free |                                 |        |
| 01-MAY-2017 | 03:51    | wes      | Started run - | Quick Clean              |                                 |        |

O **User Actions Report** (relatório de ação do utilizador) lista todas as ações executadas que exigem o nome de utilizador do operador desde o início do último mês. A hora, data e tipo de ação são exibidos.

| 03-MAY-2017 | 10:28 | Jane Doe | Maintenance: Check bottle fill levels incl. condensate     | Up    |
|-------------|-------|----------|------------------------------------------------------------|-------|
| 30-APR-2017 | 04:28 | Jane Doe | Maintenance: Check bottle fill levels incl. condensate     | _     |
| 03-MAY-2017 | 10:28 | Jane Doe | Maintenance: Check wax fill levels                         | Down  |
| 30-APR-2017 | 04:28 | Jane Doe | Maintenance: Check wax fill levels                         | _     |
| 03-MAY-2017 | 10:28 | Jane Doe | Maintenance: Clean Liquid Level Sensors                    |       |
| 30-APR-2017 | 04:28 | Jane Doe | Maintenance: Clean Liquid Level Sensors                    | Time  |
| 03-MAY-2017 | 10:29 | Jane Doe | Maintenance: Clean bottles, check bottle connectors        |       |
| 30-APR-2017 | 04:28 | Jane Doe | Maintenance: Clean bottles, check bottle connectors        | A     |
| 03-MAY-2017 | 10:29 | Jane Doe | Maintenance: Clean retort and stirrer                      | Actio |
| 30-APR-2017 | 04:28 | Jane Doe | Maintenance: Clean retort and stirrer                      |       |
| 03-MAY-2017 | 10:29 | Jane Doe | Maintenance: Clean screen and top surface of instrument    |       |
| 30-APR-2017 | 04:28 | Jane Doe | Maintenance: Clean screen and top surface of instrument    |       |
| 03-MAY-2017 | 10:28 | Jane Doe | Maintenance: Clean seals (wax bath & retort) and air vents | Expo  |
| 20.ADD-2017 | 04-28 | Jane Dee | Maintenance: Clean easle (way both & retort) and air vente |       |

As ações podem ser filtradas por tempo ou por ação.

Para exportar o relatório, insira uma unidade USB e toque em **Export** (exportar). Os ficheiros exportados podem ser guardados no seu computador e visualizados.

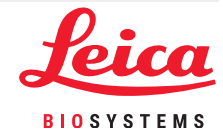

### **Relatórios no PELORIS 3**

#### Relatório de utilização de protocolos

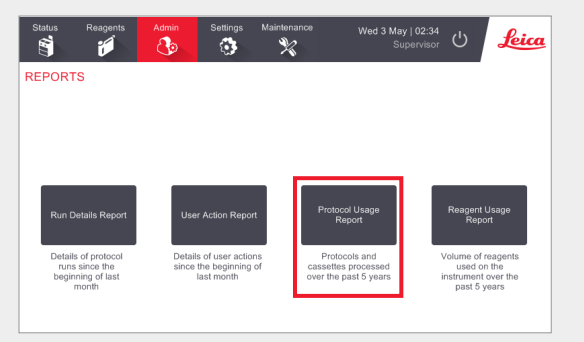

Navegue até Admin (admin) > Reports (relatórios) e toque em **Protocol Usage Report** (relatório de utilização de protocolos).

O relatório de protocolos e cassetes mostra o número de execuções de protocolo e cassetes usados nos últimos 5 anos.

|                          |        |        |        |        |        | Superv | isor O | Je      |
|--------------------------|--------|--------|--------|--------|--------|--------|--------|---------|
| # RUNS                   | MAY-17 | APR-17 | MAR-17 | FEB-17 | JAN-17 | DEC-16 | NOV-16 |         |
| Factory 1 hr Xylene Free | 0      | 2      | 0      | 0      | 0      | 0      | 0      | Up      |
| Factory 4 hr Xylene Free | 2      | 0      | 0      | 0      | 0      | 0      | 0      | Down    |
| Total                    | 2      | 2      | 0      | 0      | 0      | 0      | 0      |         |
| # CASSETTES              | MAY-17 | APR-17 | MAR-17 | FEB-17 | JAN-17 | DEC-16 | NOV-16 |         |
| Factory 1 hr Xylene Free | 0      | 300    | 0      | 0      | 0      | 0      | 0      | Monthly |
| Factory 4 hr Xylene Free | 300    | 0      | 0      | 0      | 0      | 0      | 0      |         |
| Total                    | 300    | 300    | 0      | 0      | 0      | 0      | 0      | Weekly  |
| # CASSETTES PER RUN      | MAY-17 | APR-17 | MAR-17 | FEB-17 | JAN-17 | DEC-16 | NOV-16 |         |
| Factory 1 hr Xylene Free | 0      | 150    | 0      | 0      | 0      | 0      | 0      | Daily   |
| Factory 4 hr Xylene Free | 150    | 0      | 0      | 0      | 0      | 0      | 0      |         |
| Total                    | 150    | 150    | 0      | 0      | 0      | 0      | 0      |         |
|                          |        |        |        |        |        |        |        | Export  |

O **Protocol and Cassette Report** (relatório de protocolos e cassetes) fornece métricas sobre os tipos de protocolo executados, bem como sobre as cassetes executadas por protocolo.

O relatório pode ser filtrado por dia, semana ou mês.

Para exportar o relatório, insira uma unidade USB e toque em **Export** (exportar). Os ficheiros exportados podem ser guardados no seu computador e visualizados.

#### Relatório de utilização de reagentes

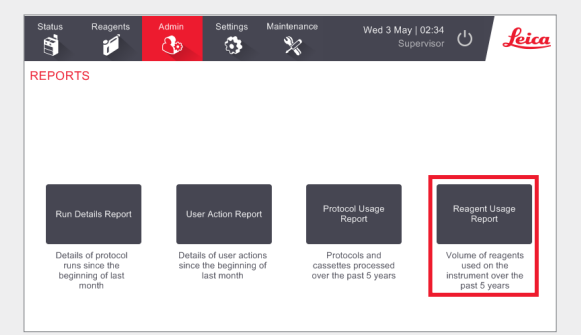

Navegue até Admin (admin) > Report (relatório) e toque em **Reagent Usage Report** (relatório de utilização de reagentes).

O **Reagent Usage Report** (relatório de utilização de reagentes) mostra o volume dos reagentes utilizados no instrumento nos últimos 5 anos.

| Status                          | Reagents  | Admin  | Setting | is Maini | tenance | Wed    | <b>3 May   2</b> 3<br>Superv | 3:19<br>isor 🖰 | Leica   |  |
|---------------------------------|-----------|--------|---------|----------|---------|--------|------------------------------|----------------|---------|--|
| REAGENT CHANGE REPORT - PREVIEW |           |        |         |          |         |        |                              |                |         |  |
| REAGENT                         | (Ltr)     | MAY-17 | APR-17  | MAR-17   | FEB-17  | JAN-17 | DEC-16                       | NOV-16         |         |  |
| 80/20 Ethar                     | nol / IPA | 0      | 20.0    | 0        | 0       | 0      | 0                            | 0              | Up      |  |
| 85% Ethan                       | ol        | 0      | 15.0    | 0        | 0       | 0      | 0                            | 0              | Down    |  |
| Cleaning Et                     | thanol    | 0      | 15.0    | 0        | 0       | 0      | 0                            | 0              |         |  |
| Cleaning X                      | ylene     | 0      | 5.0     | 0        | 0       | 0      | 0                            | 0              |         |  |
| Ethanol                         |           | 0      | 40.0    | 0        | 0       | 0      | 0                            | 0              |         |  |
| Formalin                        |           | 0      | 10.0    | 0        | 0       | 0      | 0                            | 0              | Monthly |  |
| IPA                             |           | 5.0    | 25.0    | 0        | 0       | 0      | 0                            | 0              |         |  |
| Wax                             |           | 0      | 5.0     | 0        | 0       | 0      | 0                            | 0              | Weekly  |  |
| Waxsol                          |           | 0      | 10.0    | 0        | 0       | 0      | 0                            | 0              |         |  |
| Xylene                          |           | 0      | 20.0    | 0        | 0       | 0      | 0                            | 0              | Daily   |  |
|                                 |           |        |         |          |         |        |                              | _              |         |  |
|                                 |           |        |         |          |         |        |                              |                | Export  |  |

O **Reagent Usage Report** (relatório de utilização de reagentes) fornece métricas sobre a utilização de reagentes.

O relatório pode ser filtrado por dia, semana ou mês.

Para exportar o relatório, insira uma unidade USB e toque em **Export** (exportar). Os ficheiros exportados podem ser guardados no seu computador e visualizados.

## **Resolução de problemas no PELORIS 3**

#### O medidor de densidade rejeitou um frasco de reagente

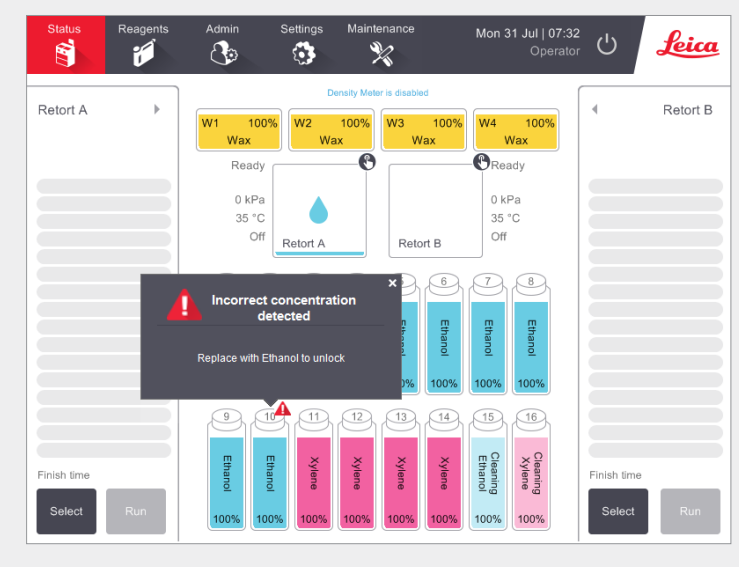

O PELORIS 3 possui dois medidores de densidade, um para cada destilador. Somente reagentes de etanol (inclusive etanol de grau reagente e misturas IPA-etanol), AIP e Xileno serão verificados pelos medidores de densidade. Fixadores, reagentes de limpeza e substitutos de reagentes (como histolene) não são verificados. Os reagentes verificados estão detalhados no manual do usuário do HistoCore PELORIS 3 (localizado abaixo do símbolo Leica na barra de funções).

A concentração do reagente é verificada pelo medidor de densidade quando é usado pela primeira vez em um protocolo numa das seguintes condições:

» O reagente foi substituído.

**OU** 

» Um supervisor alterou a concentração registada para esse reagente.

Se a concentração medida pelo medidor de densidade não corresponder ao valor de concentração registado para esse frasco no ecrã **Status** (estado), o frasco será bloqueado e será exibido o símbolo/mensagem de aviso para o frasco, como mostrado. Um frasco bloqueado é ignorado em qualquer execução subsequente (assumindo que a execução possa continuar sem o frasco bloqueado).

#### Janela de fila de espera para ação

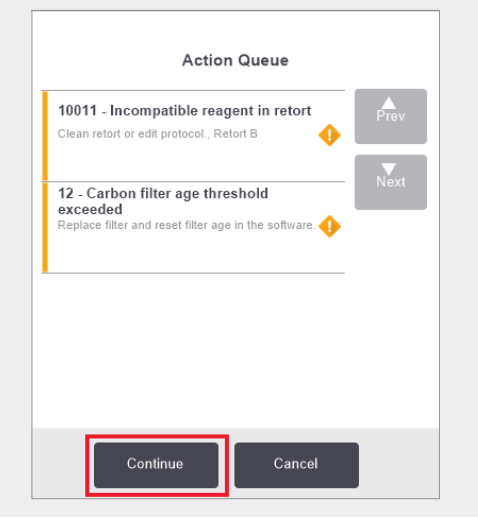

A janela **Action Queue** (fila de espera para ação) avisa sobre quaisquer ações necessárias ou recomendadas antes que o protocolo possa ser executado. Certifique-se de tomar nota da mensagem, pois ela também inclui etapas a serem seguidas para cada número de código.

Algumas mensagens são apenas informativas. Elas não proíbem a inicialização do protocolo, mas devem ser observadas ou levadas em conta quando possível; por exemplo, a mensagem "12-Carbon filter age threshold exceeded" (limite de tempo do filtro de carbono 12 excedido) informa ao operador que o filtro precisa ser substituído. No entanto, pode tocar em **Continue** (continuar) e iniciar o protocolo.

Algumas mensagens da fila de espera de ações requerem intervenção imediata do operador, pois o software não permitirá a execução do protocolo. No exemplo mostrado, a mensagem "10011 – Incompatible reagent in retort" (reagente incompatível no destilador) informa o operador para executar uma **Quick Clean** ou editar o protocolo (dependendo do reagente no destilador).

Se uma ação imediata for necessária e não ocorrer nenhuma intervenção do operador, se tocar em **Continue** (continuar), o protocolo não será iniciado e a fila de espera para ação continuará a ser exibida.

O histórico da fila de espera de ações está localizado em Admin (administração) > Event Logs (Registros de eventos).

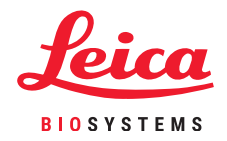

## Resolução de problemas no PELORIS 3

#### O que fazer se editar etapas de execução de protocolos únicos com erro

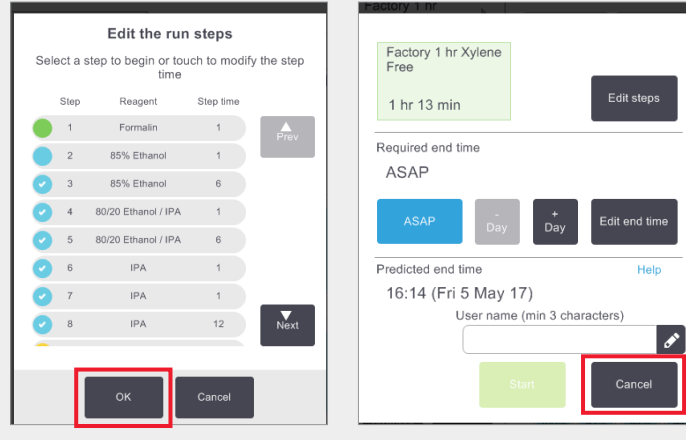

Se perceber que cometeu um erro, neste momento pode tocar em **Cancel** (cancelar). O protocolo editado é exibido no ecrã **Status** (estado). Neste local, toque em **Unload protocol** (descarregar protocolo) para remover e recarregar o protocolo.

Se iniciou o protocolo e percebeu que cometeu um erro, pode abandonar o protocolo (consulte a seção **Abandonar um protocolo único** neste documento para obter as etapas) e comece novamente.

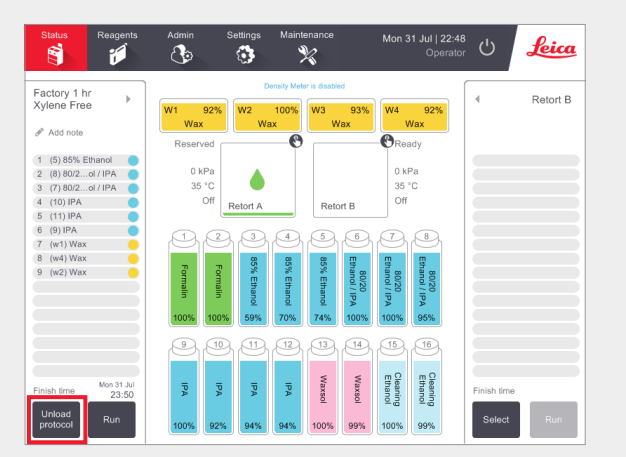

Quando edita as etapas para um protocolo único, as etapas são removidas do protocolo depois de tocar em **OK**.

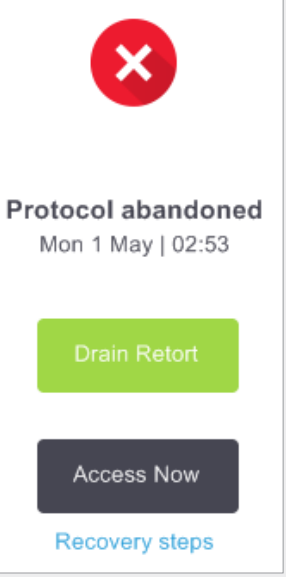

### O que fazer quando um protocolo é abandonado

- Reúna informações
- » Examine o Run Details Report (executar relatório detalhado) (Admin (admin) > Reports (relatórios) > Run Details Report (executar relatório detalhado.
- » Examine os registos de eventos (Admin (admin) > Events log (registos de eventos).

Use as informações no relatório e nos registros para determinar se o tecido deve continuar a ser processado no instrumento.

- » Se o instrumento estiver a funcionar corretamente, mas faltar um frasco de reagente ou o seu nível estiver baixo, corrija o problema e consulte o Executar relatório detalhado para decidir a partir de qual etapa continuar.
- » Se o instrumento falhar, utilize o relatório detalhado da execução para decidir sobre a próxima etapa. Pode ser necessário remover o tecido e continuar noutro instrumento. Ligue para o serviço de assistência.

### **Avisos**

#### Informações importantes para todos os utilizadores

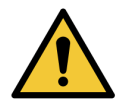

#### As pessoas que operam o processador de tecidos PELORIS 3 PRECISAM

- » Seguir as instruções de utilização exatamente como descrito no manual do utilizador. Qualquer desvio das instruções pode resultar num processamento de tecidos sub-ideal, numa potencial perda de amostra do doente e na consequente incapacidade de realizar um diagnóstico.
- » Receber suficiente formação para garantir que o instrumento é utilizado de acordo com o manual do utilizador.
- » Estar cientes que quaisquer perigos potenciais ou procedimentos perigosos antes de operar o instrumento conforme descrito no manual do utilizador.

#### Avisos e precauções gerais

As pessoas que operam o PELORIS 3 precisam estar totalmente cientes dos seguintes avisos a fim de minimizar possíveis danos ou perda de tecido.

#### Configuração de reagentes

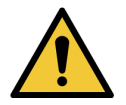

#### AVISO

Sempre verifique se os reagentes configurados no software são os reagentes realmente carregados no instrumento. Uma estação contendo reagente diferente pode danificar as amostras de tecido.

#### Substituição de reagentes

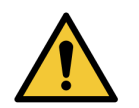

#### AVISO

Sempre troque os reagentes quando solicitado.

Sempre atualize os detalhes da estação corretamente - nunca atualize os detalhes sem substituir o reagente.

O não cumprimento dessas diretrizes pode levar a danos ou perda de tecido.

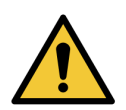

#### AVISO

Não altere a concentração de um reagente usado, a menos que você possa verificar a concentração real. Se a concentração estiver incorreta, poderá ocorrer uma redução na qualidade do processamento do tecido ou danos à amostra de tecido.

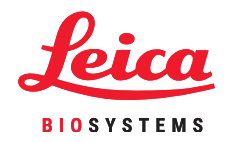

#### Validação do protocolo

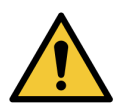

#### AVISO

Não defina novos protocolos como validados até que eles tenham passado nos procedimentos de validação do seu laboratório. Somente então deve editar o protocolo para o definir como válido, disponibilizando-o aos operadores para uso clínico (consulte 4.1.4 Validação de protocolo). O uso de protocolos não validados pode resultar em dano ou perda de tecido.

#### Carregamento de cestos e cassetes

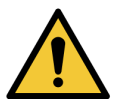

Sempre verifique se as cassetes estão inseridas corretamente nos cestos e se os cestos estão corretamente colocados nos destiladores. Cassetes ou cestos colocados incorretamente podem causar danos às amostras, pois alguns tecidos podem não ser totalmente cobertos pelo reagente durante o processamento (consulte 2.2.4 Cestos de cassetes).

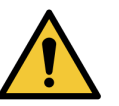

#### AVISO

**AVISO** 

Nunca coloque três cestos num destilador quando o instrumento estiver configurado com um nível de enchimento de dois cestos. Se isso ocorrer, o reagente não cobrirá o cesto superior e as amostras de tecido serão danificadas.

#### Protocolo de limpeza

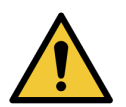

#### AVISO

Não carregue amostras de tecido não processado num destilador antes de executar um protocolo de limpeza. A formalina residual é enviada para o banho de parafina no início da execução da limpeza pode danificar o tecido nas execuções subsequentes.

Se inadvertidamente carregar amostras não processadas num destilador antes de executar um protocolo de limpeza, remova as amostras e tente carregar um protocolo de processamento antes de carregar o protocolo de limpeza. O expurgo antes da execução da limpeza será ignorado.

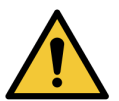

Remova todo o tecido do destilador antes de executar um protocolo de limpeza, pois a etapa seca danificará o tecido.

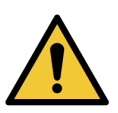

#### AVISO

**AVISO** 

Não utilize protocolos de limpeza para reprocessamento, pois a etapa seca danificará o tecido.

### Segurança e malware

#### Nível de acesso e regras de palavra-passe de Supervisor

Utilize o ecrã **Access Level** (nível de acesso) (**Admin** (admin) > **Access Level** (nível de acesso)) para configurar o nível de acesso de um utilizador.

- » Para alterar o nível de acesso, toque no botão adequado: Operator ou Supervisor. Terá de fornecer uma palavra-passe\* ao alternar para o nível supervisor.
- » Para alterar a palavra-passe do supervisor, toque no botão Change password (alterar palavra-passe) junto ao botão Supervisor, introduza a palavra-passe atual\* e depois a nova palavra-passe.
  - A nova palavra-passe tem de cumprir os seguintes critérios:
  - Ter pelo menos 10 caracteres.
  - Conter pelo menos um carácter de pelo menos três dos seguintes grupos:
    - Letras maiúsculas de idiomas europeus
    - Letras minúsculas de idiomas europeus
    - Caracteres Unicode (para idiomas que não possuam caracteres maiúsculos/minúsculos)
    - Valores numéricos (0 a 9)
    - Caracteres alfanuméricos (por exemplo !, @, #, \$, %, ^ or &)
- » Se a palavra-passe introduzida não cumprir os critérios acima, será exibida a seguinte mensagem:
  - Aa palavra-passe introduzida não cumpre os critérios de complexidade consultar o manual do utilizador.
- » Se perder ou não se lembrar da palavra-passe de Supervisor:
  - Terá de fornecer um código que terá de ser obtido do seu representante de suporte técnico.
  - Toque no botão Reset Password (repor palavra-passe).

Contacte o representante de suporte técnico local para obter um código de reposição de palavra-passe.

Introduza o código obtido:

- Assim que o código fornecido for introduzido, será solicitado que introduza uma nova palavrapasse duas vezes. Se as novas palavras-passe introduzidas não coincidirem, será exibida a seguinte mensagem:
  - As palavras-passe introduzidas não coincidem tente novamente.

\*Se a palavra-passe do supervisor for introduzida incorretamente 5 vezes, os botões Supervisor e Change Password (alterar palavra-passe) serão desativados durante 5 minutos.

#### Gestão do utilizador

Cada utilizador tem de possuir um nome de utilizador exclusivo. Estes terão de introduzir o seu nome de utilizador quando solicitado.

Com o Access Level (nível de acesso) definido para **Supervisor**, utilize o ecrã **User Management** (gestão do utilizador) (**Admin** (admin) **> User Management** (gestão do utilizador)) para criar novos utilizadores e gerir os detalhes do utilizador.

- » Para criar um novo utilizador:
  - Toque no botão New (novo).
  - Introduza os detalhes para o novo utilizador. Tenha em conta que o nome de utilizador de cada pessoa tem de ser exclusivo.
  - Toque em Save (guardar).
- » Para editar os detalhes do utilizador:
  - Toque no utilizador que pretende editar para o destacar.
  - Toque no botão Edit (editar).
  - Edite os detalhes conforme necessário.
  - Toque em Save (guardar).
- » Para eliminar um utilizador:
  - Toque no utilizador que pretende eliminar para o destacar.
  - É exibida a mensagem Tem a certeza que pretende eliminar....
  - Toque em **OK** para confirmar.

Utilize a funcionalidade **Import/Export** (importar/exportar) para copiar a lista de utilizadores de um instrumento PELORIS 3 para outros instrumentos PELORIS 3 da mesma versão de software ou posterior.

- Insira uma unidade USB numa porta USB no instrumento PELORIS 3 que contenha a lista de utilizadores.
- » Toque no botão Export (exportar). É exibida a mensagem Transferência concluída.
- » Toque no botão Done (concluído).
- » Remova a unidade USB do instrumento.
- Insira a mesma unidade USB noutro instrumento PELORIS 3 da mesma versão de software ou posterior.
- » Vá a Admin (admin) > User Management (gestão do utilizador) e toque no botão Import (importar).
- A lista de utilizadores do instrumento inicial está agora disponível no segundo instrumento.

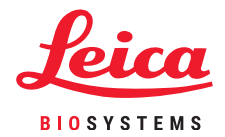

### Segurança e malware

#### Deteção de malware

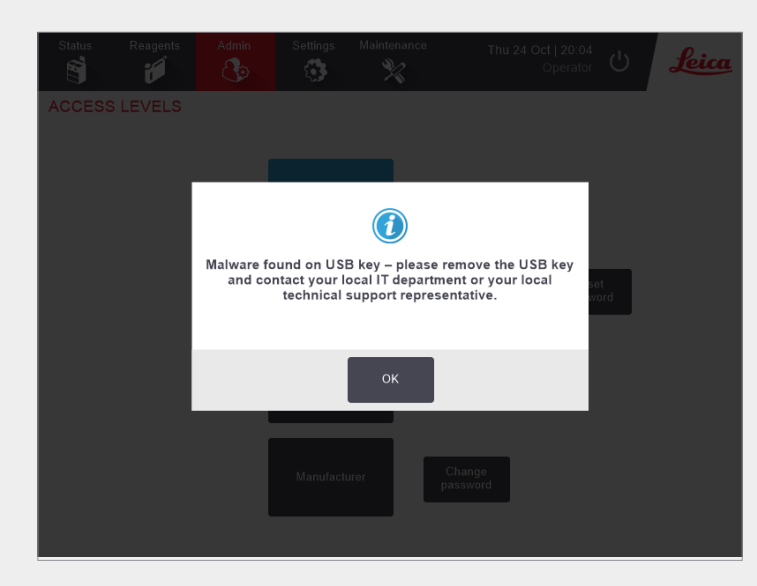

O instrumento está equipado com um scanner antimalware que irá analisar qualquer unidade USB inserida. O sistema não irá concluir a operação de exportar ou importar até que esteja concluída a análise antimalware. Enquanto o scanner de antimalware estiver a analisar a unidade USB inserida, será exibida a seguinte mensagem:

Análise da unidade USB em curso (o tempo de análise dependerá do conteúdo da unidade USB)...

Se não for detectado qualquer malware, a operação de importar/exportar irá prosseguir normalmente.

Se o scanner de antimalware detetar malware na unidade USB inserida, será exibida a seguinte mensagem e a operação de importar ou exportar irá falhar. Remova a unidade USB e não a utilize.

Malware detectado na unidade USB - por favor remova a unidade USB e contacte o seu departamento de TI local ou o seu representante de suporte técnico local.

Recomendações:

- » Utilize uma unidade USB dedicada para transferências.
- » Faça a gestão do conteúdo eliminando ficheiros desnecessários na unidade USB dedicada por forma a minimizar os tempos de análise.
- » Se a análise demorar mais do que o previsto, remova a unidade USB (o que aborta a análise e transferência), remova os ficheiros desnecessários e tente novamente a operação.